取扱説明書

# ネットワーク ビデオ デコーダー NVD-2000

○ネットワーク ビデオ デコーダー NVD-2000 をお買い上げいただき、まことにありがとうございます。
 ○ご使用の前にこの取扱説明書をよくお読みになり、正しくご使用ください。
 ○お読みになったあとは、いつでも見られるところに大切に保管してください。

### 特長

Artics

|   | LAN 上にデジタル配信された映像を NTSC 方式に変換して出力します。                                       | ▶4 ページ     |
|---|-----------------------------------------------------------------------------|------------|
|   | ■最大 256 台の IP 方式カメラ(ONVIF 対応)の登録が可能で、任意に選択できます。                             | ▶7ページ      |
|   | ■2 系統の NTSC 出力から、選択したカメラ映像をそれぞれ出力します。                                       | ▶20ページ     |
|   | ●自動切換え(オートシーケンス)機能を備えています。                                                  | ▶18ページ     |
|   | 英数字,カタカナ,記号から選択して各チャンネルに最長 20 文字のカメラ名称を挿入できます。 (フォントサイズ大のときは約 14 文字までの表示です) | ▶10ページ     |
|   | 専用のアプリケーションを使用することにより、カメラの設定および本体の設定、カメラ<br>名称に漢字,ひらがなを設定できます。              | ▶11 ページ    |
| • | カメラ名称表示位置を変更したり、カメラ名称のフォントサイズを大/中/小から選択した<br>りすることができます。                    | ▶17,21 ページ |
| • | ●日付・時刻の表示機能を備えています。                                                         | ▶14 ページ    |
|   | )電源は PoE 受電なので LAN ケーブルを繋ぐだけで電源が入ります。<br>(別途 PoE 対応 HUB が必要です)              | ▶5ページ      |
|   | ■EIA/JIS の 19 インチ ラック マウントが可能です。(取付金具は別売品)                                  | ▶24 ページ    |
|   |                                                                             |            |

### 安全上のご注意

ご使用の前にかならず「安全上のご注意」をよくお読みになり、正しくご使用ください。

#### ■絵表示について

この取扱説明書では、製品を安全にお使いいただき、 あなたや他の人々への危害や財産への損害を未然に 防止するために、いろいろな絵表示をしています。そ の表示と意味は次のようになっています。内容をよく 確認してから本文をお読みください。

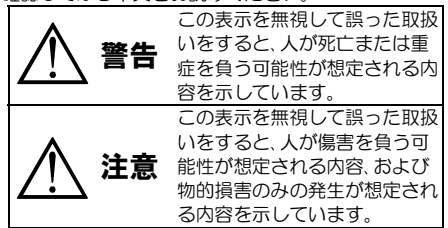

#### ■絵表示の例

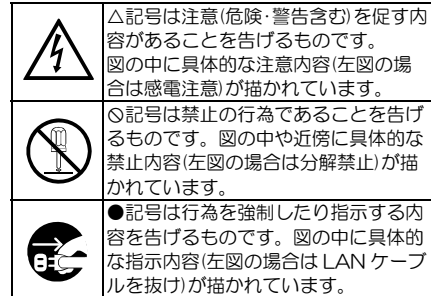

# 安全上のご注意

| ▲ 警告                                            | ▲ 注意                                     |
|-------------------------------------------------|------------------------------------------|
| ●本機のケース・裏パネル等をはずさない!                            | ●本機の上にものを置かない!                           |
| 内部には高圧の部分があり、感電の原因となり                           | バランスがくずれて倒れたり落下してけがの                     |
|                                                 | 原因となることがあります。また、重みによっ 🗸 💙                |
| ・改造などは絶対におこなわないでください。 🛕                         | て故障の原因となることがあります。                        |
| ・内部の点検・整備・修理は販売店にご依頼く /                         | ●ケーブル類は正しく配線する!                          |
| ださい。                                            | ・ケーブルを熱器具に近づけないでください。                    |
| ●本機を濡らさない!                                      | ・ケーブルを本機の下敷きにしないでくださ 🖊                   |
| 火災・感電の原因となります。                                  | ψ) <b>。</b>                              |
| ・雨天・降雪中・海岸・水辺での使用は特にご注                          | ・足などにケーブルを引っかけると機器の                      |
| 意ください。                                          | 落下や転倒などにより、けかの原因となるこ                     |
| ・風呂・シャワー室などの水場では使用しない                           | とかあります。                                  |
| じくにさい。                                          | ●設直場所にと注意ください!                           |
| ・ 本 ( の 上 に 水 な こ の 入 う に 谷 恭 を 直 か な い         | ・ 个女定な場所に直かないでくたさい。                      |
|                                                 | ・ 燃気を先生9 る機器の近くに直かないでく                   |
| ・ カーホなどが中に入りたときには、9 くに<br>LANIケーブルを抜いて販売店にご相談くだ | たらい。<br>・  声射ロ光のあたるところ                   |
| さい。                                             | 置かないでください。                               |
| ●本機の開口部から金属物や燃えやすいものな                           | ・ 冷凍倉庫や外気にさらされるなど 温度変化                   |
| どの異物を差し込まない!                                    | の激しいところには置かないでください。                      |
| 万一異物が入ったときには、すぐに LAN ケー                         | ・振動や衝撃の加わるところには置かないで                     |
| ブルを抜いて販売店にご相談ください。                              | ください。                                    |
| そのままで使用すると火災・感電の原因となり                           | <ul> <li>・腐食性ガスのあたるところには置かないで</li> </ul> |
| ます。                                             | ください。                                    |
| ●ぬれた手でLANケーブルを抜き差ししない!                          | <ul> <li>調理台や加湿器のそばなど、油煙や湿気があ</li> </ul> |
| 感電の原因となることがあります。                                | たるところには置かないでください。                        |
|                                                 | ●本機の通風孔をふさがない!                           |
| ●雷が鳴り出したら使わない!                                  | 通風孔を心さぐと内部に熱かこもり、火災の原(                   |
| LANグーブルや接続ゲーブルには絶対に触れ                           | 囚こはることがのります。                             |
| ● フーフ始を培地する                                     | また、次のような使いかたけしないでください                    |
| ● ゲース稼ど按地9 る<br>感電を避けるためにかたらず培地をしてくだ            | ・本機を仰向け物構倒し、逆さまにする                       |
| ふ電を通りるためにかなり9段地をしてくた<br>さい アーフ線は絶対にガス管に接続しないで   | ・風通しの悪い狭い所に押し込む。                         |
| ください、爆発や火災の原因となります。                             | ・じゅうたんや布団の上に置く。                          |
| ●煙が出ている、変なにおいや音がするなどの異                          | <ul> <li>テーブルクロスなどをかける。</li> </ul>       |
| 常状態の場合は、すぐにLANケーブルを抜く!                          |                                          |
| そのままで使用すると火災・感電の原因となり                           | ■定期点検とお手入れについて                           |
| ます。煙が出なくなるのを確認して、販売店に                           | ※お手入れの際は安全のため、LAN ケーブルを抜いて               |
| 修理をご依頼ください。お客様による修理は危                           | 電源を切ってからおこなってください。                       |
| 険ですから絶対におやめください。                                | ▲ 注音                                     |
| ●本機が故障した場合、落としたりケースが破損 Λ                        |                                          |
| した場合は、LANケーブルを抜く!                               | ●内部の押味についてけ お買い上げの販売店にご担談                |
| そのままで使用すると火災・感電の原因となり                           | ください、機哭の内部にほこりがたまったまま長い問                 |
|                                                 | 場除をしないと<br>火災・故障の原因となることがありま             |
| 取り10日に修理をとば換くたさい。  ● 移動させる場合け かたらず   ANIケーブルを   |                                          |
| あき機器問の接続ケーブルをはずす!                               | ●カバーは乾いた布で拭いてください                        |
| ケーブルが傷つき火災・感雷の原因と                               | 汚れがひどいときは、うすめの中性洗剤液を浸しよく                 |
| なることがあります。                                      | 絞った布で拭き取ってから、から拭きしてください。                 |
| ●長期間使用しないときは、LANケー                              | このとき、液が内部に入らないように注意してくださ                 |
| ブルを抜いて電源を切る!                                    | 6 N.                                     |
| 火災の原因となることがあります。                                | ベンジン、シンナー、アルコールなどの液体クリーナー                |
|                                                 | やスプレー式クリーナーは使用しないでください。                  |

## 目 次

| 各部の名称とはたらき       | 3  |
|------------------|----|
| ■前面部             | 3  |
| ■背面部             | 3  |
| システム例            | 4  |
| 電源 ON/OFF        | 5  |
| ファームウェアのアップデート方法 | 5  |
| メニュー設定           | 6  |
| ■メニュー表示          | 6  |
| ■メニューの基本操作       | 6  |
| タブ : カメラ設定       | 7  |
| 1. IP アドレス       | 7  |
| 2. ユーザー名/パスワード   |    |
| 3. スキャン          |    |
| 4. 解像度           |    |
| 5. 発信元 URL       | 10 |
| 6. カメラ名称         | 10 |
| 7. UDP/TCP       | 12 |
| 8. PTZ 制御設定      | 12 |
| 9. PTZ 初速/加速度    |    |
| タブ : ネットワーク      | 13 |
| 1. IP アドレス設定     | 13 |
| 2. IP アドレス       | 13 |
| 3. サブネットマスク      | 13 |
| 4. デフォルトゲートウェイ   | 13 |
| 5. DNS サーバー      | 14 |
| タブ : 時刻設定        | 14 |
| 1. 時刻設定          | 14 |
| 2. NTP サーバー      | 14 |
| 3. NTP 同期時刻      | 15 |
| 4. NTP 同期        | 15 |
| 5. 30 秒補正        | 15 |
| 6. 時刻            | 15 |
| 7. 時刻表示          | 16 |
| 8. 表示フォーマット      | 16 |
|                  |    |

| タフ : 画面設定          |         | 17  |
|--------------------|---------|-----|
| 1. カメラ名称表示(        | 立置      | _17 |
| 2. カメラ名称表示         |         | _17 |
| 3. 映像出力 1,2 自      | 動切換設定   | _18 |
| (1)編集              |         | _18 |
| (2)追加              |         | _19 |
| (3)削除              |         | _20 |
| 4. 映像出力 1,2 表      | 示画面     | _20 |
| 5. 表示フォントサイ        | イズ      | _21 |
| 6. 映像出力 1,2 ワ      | イド表示    | _22 |
| 7. 垂直同期設定          |         | _23 |
| タブ : 初期化           |         | 23  |
| 1. カメラ設定以外         | 初期化     | _23 |
| 2. 全て初期化           |         | _24 |
| 3. ファームウェア <u></u> |         | _24 |
| 4. MAC アドレス        |         | _24 |
| ラック マウント方法         | Ā       | 24  |
| ■金具の取り付けカ          | た(1台)   | _24 |
| ■金具の取り付けカ          | た(2台連結) | _24 |
| 製品仕様               |         | 25  |
| 故障かなと思う前に・         |         | 26  |
| 品質保証規定             |         | 26  |
| おことわり              |         | 26  |
| 必要なシステム構成          |         | 26  |

### 各部の名称とはたらき

■前面部

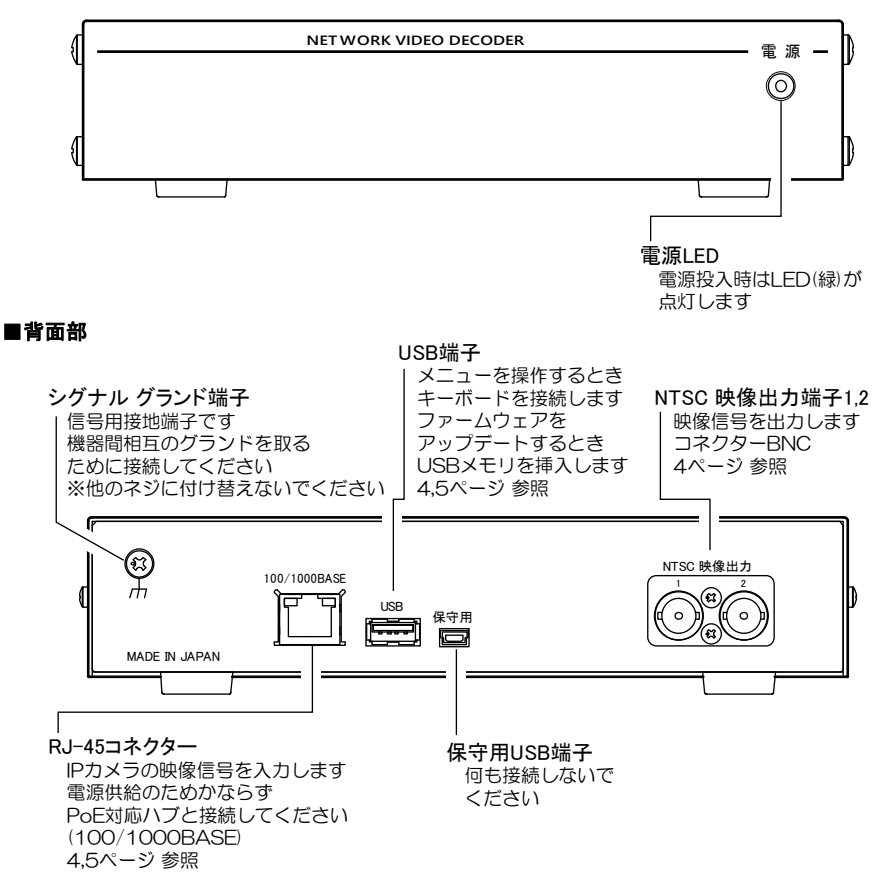

注意 ●LAN ケーブルはコネクターに確実に装着してください。装着が不安定な場合は故障の原因となります。 ●LAN ケーブルの不良品(ツメ折れ等)を装着しますと故障の原因となります。

●シグナル グランド端子は、備え付けのネジを使用し、他のネジに付け替えないでください。

H. 264カメラ(ONVIF対応) 最大256台まで設定可能 選択した2チャンネルを出力

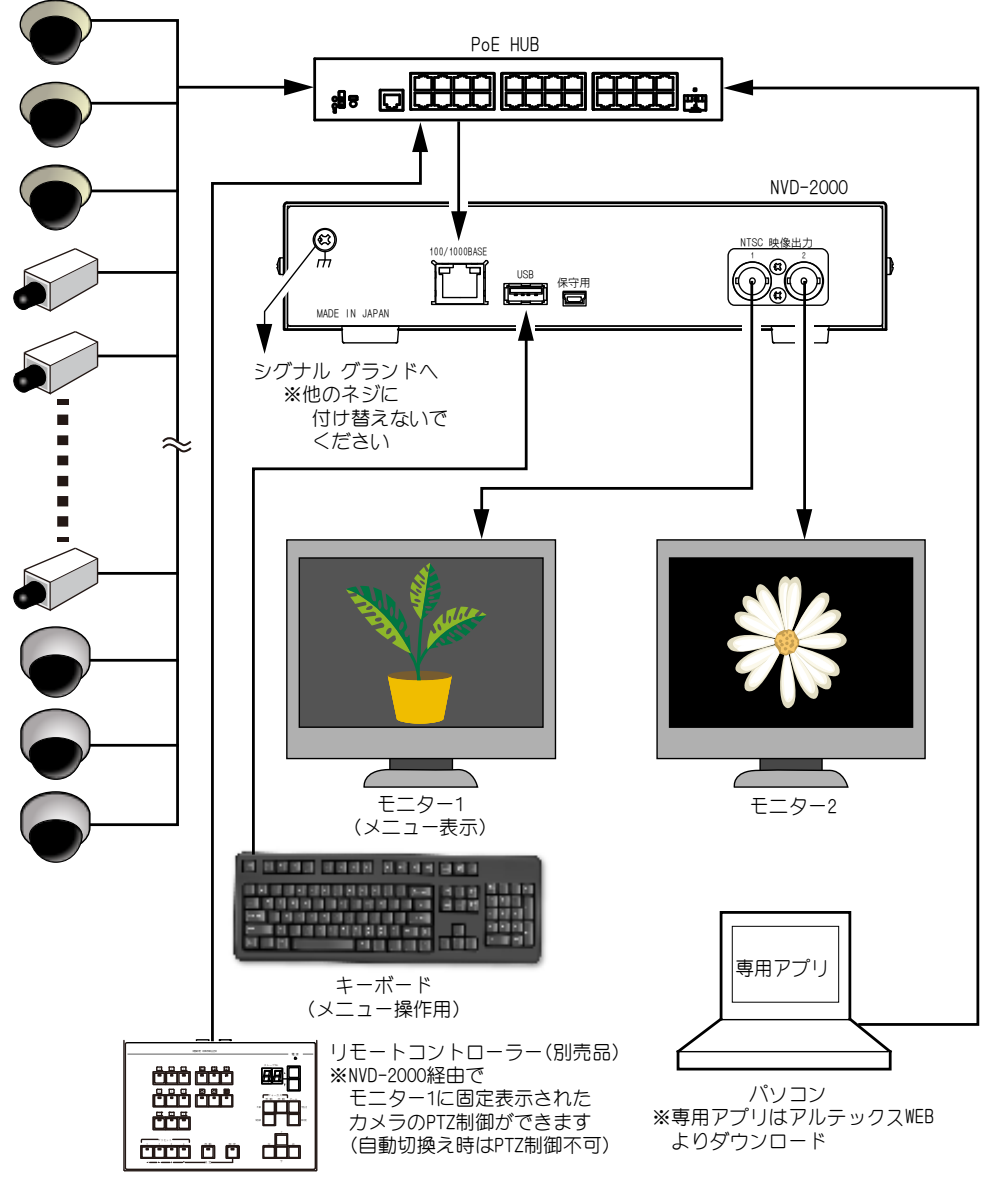

### 電源 ON/OFF

●電源は機器背面の RJ-45 コネクターより映像信号に重畳して供給されます。 LAN ケーブルを接続すると電源 ON となり、LAN ケーブルを抜くと電源 OFF となります。

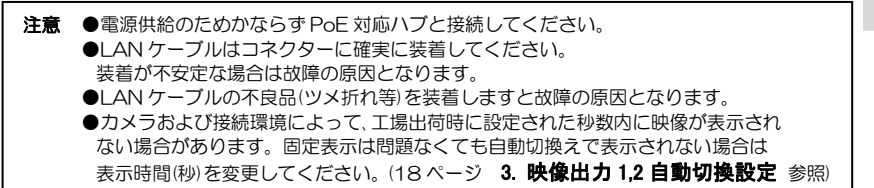

●電源が ON になると前面部の緑色 LED が点灯し、電源を切ると緑色 LED は消灯します。

### ファームウェアのアップデート方法

最新ファームウェアのバージョン確認、入手についてはアルテックスまでお問い合わせください。 https://www.n-artics.co.jp/contact/ USB メモリ(ファイルシステム: FAT32)を用意してください。

#### ①USB メモリに保存します。

ファームウェアの **ZIP ファイルは解凍はせずにそのまま** USB メモリのルート ディレクト リに保存してください。(右図)

パソコンの USB ドライブが F の場合は、F:¥nvd2000update.zip となるように保存します。

#### ②USB メモリを挿入してアップデートします。

NVD-2000 の電源が入っており映像が表示されている時(メニュー以外)に USB メモリを 背面の USB 端子に挿入します。(右図)

USB が認識されるとアップデートを開始します。

注意 ●USBを認識しない場合は USB メモリを抜き、再度挿入してください。

アップデートを実行すると映像出力1の画面にメッセ ージが表示されます。

アップデート中です。
 ↓ (メッセージが変わります)
 アップデートが完了しました。電源を入れ直してくだ

さい。(右図)

#### ③電源を切って USB メモリを取り外します。

NVD-2000 の電源を切ります。 USB メモリを取り外します。 再び NVD-2000 の電源を入れます。

アップデートされたこと を確認するときは、 メニューのタブ(大項目) "初期化"の"ファームウェ ア"でバージョン番号を確認してください。 (24 ページ 参照)

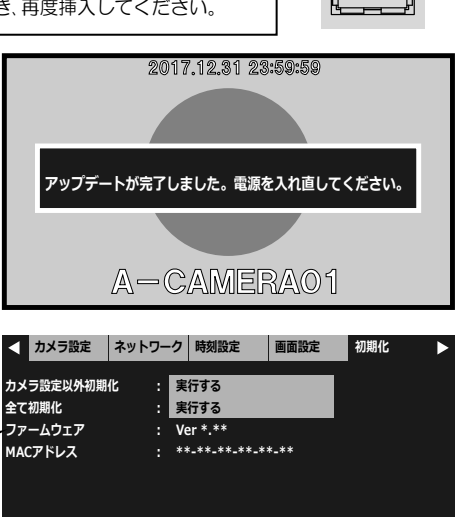

100/1000BASE

電源

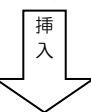

USB

メニュー設定

#### ■メニュー表示

キーボードの ESC キーを押すと、NTSC 映像出力1の画面にメニューが表示されます。 メニューを終了させるときは、終了するまで ESC キーを数回押します。

|     | カメラ設定      | ネットワーク | 時刻設定 | 画面設定         | 初期化 |  |
|-----|------------|--------|------|--------------|-----|--|
| NO. | IPアドレス     | ス メー   | カー 表 | 示名称          |     |  |
| 001 | 192.168. 1 | .100   | לאל  | 5001         |     |  |
| 002 | 192.168. 1 | .100   | カメ   | ラ002         |     |  |
| 003 | 192.168. 1 | .100   | カメ   | ラ003         |     |  |
| 004 | 192.168. 1 | .100   | カメ   | ラ004         |     |  |
| 005 | 192.168. 1 | .100   | カメ   | ラ005         |     |  |
| 006 | 192.168. 1 | .100   | カメ   | ラ006         |     |  |
| 007 | 192.168. 1 | .100   | カメ   | ラ007         |     |  |
| 008 | 192.168. 1 | .100   | カメ   | ラ008         |     |  |
| 009 | 192.168. 1 | .100   | カメ   | <b>∋</b> 009 |     |  |

#### ■メニューの基本操作

メニューに共通の基本的な操作方法を説明 します。 より詳細な操作方法は次ページ以降の各項 目で説明します。

#### ●タブ(大項目)の移動

タブの左右に◀および▶が表示されて いるときは←,→キーで選択タブを移動 できます。 設定値の設定中は、タブの移動ができません。 ESC キーで操作をキャンセルしてタブの 最初の項目に戻るとタブの移動が可能に なります。

#### ●項目の選択

←,→,↑,↓キーで選択項目を移動し、 スペースキーで決定します。

#### ●設定値の変更

←,→,↑,↓キーで設定値を変更し、 スペースキーで決定します。

●前のメニューに戻る ESC キーを押すと戻ります。

#### ●メニューの終了

ESC キーを数回押すと "設定を保存中 です"が表示されて終了します。

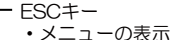

・設定を保存してメニューを終了

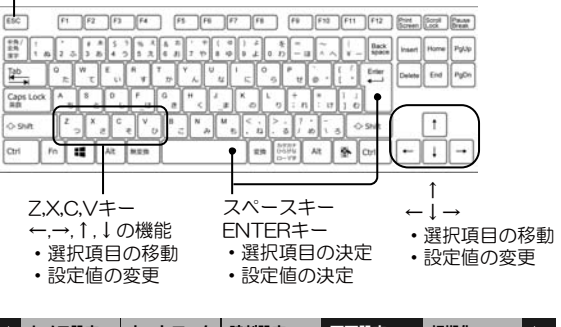

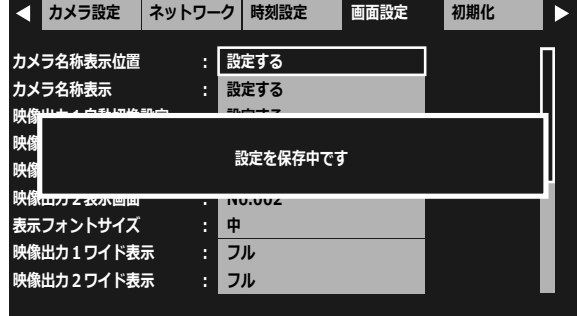

注意 ●メニューを操作したときはかならず ESC キーで終了(設定を保存)してください。 メニュー表示中に電源を切ったときは設定が保存されません。

| 接続されてい           | るカメラの情報 | を設定します。 | ◀ カメラ設定 | ネットワーク | 時刻設定 | 画面設定 | 初期化 | ► |
|------------------|---------|---------|---------|--------|------|------|-----|---|
| "設定する"<br>を押します。 | を選択した状態 | でスペースキー | カメラ設定   | : 設    | 定する  |      |     |   |
|                  |         |         |         |        |      |      |     |   |
|                  |         |         |         |        |      |      |     |   |
|                  |         |         |         |        |      |      |     |   |

↑,↓キーで設定したいカメラ(No.OO1~ 256)を選択します。 ←,→キーで9項目ずつ選択を移動します。

スペースキーで決定すると次のメニューに進 みます。

|     | カメノ設定      | ネットシーク | 时刻改足 | 回回改足 | 1/17016 |   |
|-----|------------|--------|------|------|---------|---|
| NO. | IPアドレ      | -א ג   | カー 表 | 示名称  |         |   |
| 001 | 192.168. 1 | .100   | カメ   | 5001 |         |   |
| 002 | 192.168. 1 | .100   | カメ   | ラ002 |         |   |
| 003 | 192.168. 1 | .100   | カメ   | ラ003 |         |   |
| 004 | 192.168. 1 | .100   | カメ   | ラ004 |         | L |
| 005 | 192.168. 1 | .100   | カメ   | ラ005 |         | L |
| 006 | 192.168. 1 | .100   | カメ   | ラ006 |         | L |
| 007 | 192.168. 1 | .100   | カメ   | ラ007 |         | L |
| 008 | 192.168. 1 | .100   | カメ   | ラ008 |         |   |
| 009 | 192.168. 1 | 100    | カメ   | ラ009 |         |   |

#### 1. IPアドレス

選択したカメラのIPアドレスを設定します。 スペースキーを押すと左端より設定可能に なります。

| カメラ設定   | ネットワーク           | 時刻設定   | 画面設定 | 初期化 |  |  |  |  |  |
|---------|------------------|--------|------|-----|--|--|--|--|--|
| NO.     | : 0(             | 01 型番: |      |     |  |  |  |  |  |
| IPアドレス  | : 192.168. 1.201 |        |      |     |  |  |  |  |  |
| ユーザー名   | : a              | admin  |      |     |  |  |  |  |  |
| パスワード   | **               | ****   |      |     |  |  |  |  |  |
| スキャン    | : 実              | 行      | 手動設定 | 1   |  |  |  |  |  |
| 解像度     | :                |        |      |     |  |  |  |  |  |
| カメラ名称   | : 7              | メラ001  |      |     |  |  |  |  |  |
| UDP/TCP | : 1              | CP     |      |     |  |  |  |  |  |
| PTZ制御設定 | : 0              | NVIF   |      |     |  |  |  |  |  |

←,→キーでアドレスを移動し↑,↓キーで値 を変更します。 スペースキーを押すと IP アドレスが決定し ます。

※工場出荷時設定 192.168.1.100 (すべてのカメラ)

| カメラ設定                                                   | ネットワーク                                             | 時刻設定                                              | 画面設定       | 初期化 |  |
|---------------------------------------------------------|----------------------------------------------------|---------------------------------------------------|------------|-----|--|
| NO.<br>IPアドレス<br>ユーザー名<br>パスワード<br>スキャン<br>解像度<br>カメラ名称 | : 0<br>: 1<br>: a<br>: a<br>: ま<br>: 実<br>:<br>: 力 | 01 型番:<br>9=1,168 ■.100<br>dmin<br>dmin<br>術<br>術 | 0<br> 手動設定 | 2   |  |
| UDP/TCP                                                 | : T                                                | СР                                                |            |     |  |
| PTZ制御設定                                                 | : 0                                                | NVIF                                              |            |     |  |

2. ユーザー名/パスワード

カメラのユーザー名とパスワードを入力し ます。

変更する場合は項目を選択してスペースキ ーを押し、次の入力画面で変更してください。ノ

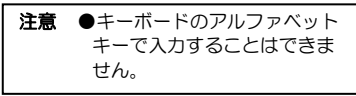

| カメラ設定   | ネットワーク | 時刻設定         | 画面設定 | 初期化 |    |
|---------|--------|--------------|------|-----|----|
| NO.     | : 0    | 01 型番:       |      |     | .П |
| IPアドレス  | : 1    | 92.168. 1.20 | 1    |     |    |
| ユーザー名   | : a    | dmin         |      |     |    |
| パスワード   | : a    | dmin         |      |     |    |
| スキャン    | : 実    | 行            | 手動設定 | 2   | L  |
| 解像度     | :      |              |      |     |    |
| カメラ名称   | : カ    | メラ001        |      |     |    |
| UDP/TCP | : T    | CP           |      |     |    |
| PTZ制御設定 | : 0    | NVIF         |      |     |    |
|         |        |              |      |     |    |

画面上部の"ユーザー名:"または"パスワ ード:"に左から順に36文字まで入力され ます。

←,→,↑,↓+-で英数字,記号より選択して 入力します。(この時点ではユーザー名また はパスワードが決定されていません)

一文字削除を選択してスペースキーを押すと右から順に文字が削除されます。

決定 を選択してスペースキーを押す とユーザー名またはパスワードが決定しま す。

※工場出荷時設定 admin (ユーザー名,パスワードとも)

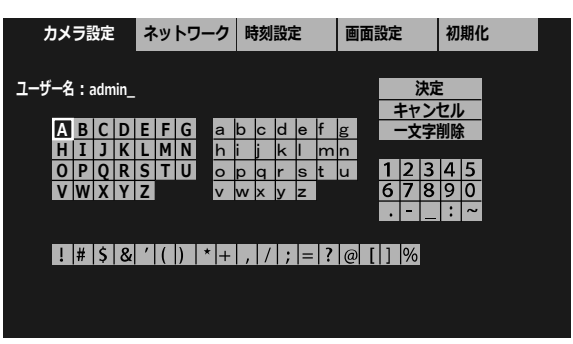

ユーザー名の入力画面

| カメラ設定        | ネット         | ・ワーク | 時刻設定 |    | 画面設定 |    |   | 初期化 |         |     |         |   |  |  |
|--------------|-------------|------|------|----|------|----|---|-----|---------|-----|---------|---|--|--|
| パスワード:admin_ |             |      |      |    |      |    |   |     | ;<br>+t | 決定  | ミ<br>マル | , |  |  |
| ABCD         | EFC         | Ga   | b c  | d  | е    | f  | g |     | ÷.      | [字] | 削除      | 2 |  |  |
| HIJK         | LMN         | N h  | i j  | k  |      | m  | n |     |         |     |         |   |  |  |
| OPQR         | STU         | Jo   | p q  | r  | s    | t  | u | 1   | 2       | 3   | 4       | 5 |  |  |
| VWXY         | Z           | v    | wx   | У  | z    |    |   | 6   | 7       | 8   | 9       | 0 |  |  |
|              |             |      |      |    |      |    |   | •   | -       |     | :       | ٢ |  |  |
|              |             |      |      |    |      |    |   |     |         |     |         |   |  |  |
| ! # \$ &     | <b>′</b> () | * +  | , /  | ;  | =    | ?  | @ | []] | %       |     |         |   |  |  |
|              |             |      |      |    |      |    |   |     |         |     |         |   |  |  |
|              |             |      |      |    |      |    |   |     |         |     |         |   |  |  |
|              |             |      |      |    |      |    |   |     |         |     |         |   |  |  |
|              |             | パスワ  | フー   | ドの | עס   | 、た | 画 | 面   |         |     |         |   |  |  |

#### 3. スキャン

←,→キーで実行/手動設定を選択し、スペー スキーで決定します。

#### ●実行

選択したチャンネルがIPカメラ(ONVIF 対応)の場合、IPカメラから解像度および プロファイル名を取得します。 "設定を取得しました"が表示されると 成功です。 カメラの型番が表示され、次項の"解像 度"に解像度が表示されます。 次項の4.**解像度**をご参照ください。

| カメラ設定                  | ネットワーク            | 時刻設定                               | 定 画面設定 初期化    |  |  |  |  |
|------------------------|-------------------|------------------------------------|---------------|--|--|--|--|
| NO.<br>IPアドレス<br>ユーザー名 | : 0<br>: 1<br>: a | 01 型番:XXX<br>92.168. 1.20:<br>dmin | xx x-xxx<br>1 |  |  |  |  |
| パスワード                  | : *               | ****                               |               |  |  |  |  |
| スキャン                   | : 実               | 行                                  | 手動設定          |  |  |  |  |
| 解像度                    | : 6               | 40 × 360                           |               |  |  |  |  |
| カメラ名称                  | : t               | メラ001                              |               |  |  |  |  |
| UDP/TCP                | : 1               | ТСР                                |               |  |  |  |  |
| PTZ制御設定                | : X               | XXXX                               |               |  |  |  |  |

注意 ●H265 対応カメラを使用する場合は、カメラ側の圧縮方式をH264 に設定して下さい。
 ●カメラと NVD-2000 の設定時間の誤差は 1 分以内になるようにしてください。
 (14 ページ 1.時刻設定 参照)
 ●自動取得後に "IP アドレス" "ユーザー名" "パスワード" "UDP/TCP" を変更して前のメニューに戻る操作をすると、メッセージ "再度、自動取得してください"が表示されます。
 スペースキーでメッセージを消すことができます。
 ● "設定の取得に失敗しました"が表示されたときは、次のことを確認してください。
 ・ケーブルが外れていませんか?
 ・カメラは起動していますか?
 ・"IP アドレス" "ユーザー名" "パスワード"は正しく設定されていますか?
 ・カメラと NVD-2000 の設定時間の誤差が 1 分を超えていませんか?

#### ●手動設定

選択したチャンネルが ONVIF 非対応の映像の場合、発信元で設定されたアドレスを指定して解像度を読み込みます。 手動設定を選択してスペースキーを押すと、次項が"発信元 URL"に変わります。 次ページの 5. 発信元 URL をご参照ください。

#### 4. 解像度

前項の3.スキャンが"実行"されると設定可能な状態になります。

表示に適した解像度が初期値として設定されます。

P カメラ側で別の解像度が設定されていれば選択値としてリスト表示され選択することは可能です。ただし、初期値より大きい解な度を選択するとコマ落ち等の現象が現れます。
 カメラ アスペクト比 値

| カメラ アスペクト比 | 値                  |
|------------|--------------------|
| 16:9       | 320×180<br>640×360 |
| 4:3        | 320×240<br>640×480 |

| カメラ設定  | ネットワーク    | 時刻設定          | 画面設定     | 初期化 |   |
|--------|-----------|---------------|----------|-----|---|
| 0.     | : 0       | 01 型番:XXX     | xx x-xxx |     | Г |
| アドレス   | : 1       | 92.168. 1.20  | 1        |     | 1 |
| ーザー名   | : a       | dmin          |          |     | l |
| スワード   | : *       | ****          |          |     | l |
| キャン    | : 実       | 行             | 手動設定     |     | L |
| 像度     | : 6       | 40 × 360 (**: | ****)    |     |   |
| メラ名称   | : <u></u> | メラ001         |          |     | l |
| DP/TCP | : 1       | CP            |          |     |   |
| 「Z制御設定 | : X       | XXXX          |          |     |   |
|        |           |               |          |     |   |

※値につづく(\*\*\*\*\*\*\*)は ONVIF のプロファイル名を表示します。

※カメラのフレームレートは5(fps)以上に設定してください。

5(fps)未満では遅延時間およびチャンネルを切換えた際の黒画面の表示時間が増えることがあります。

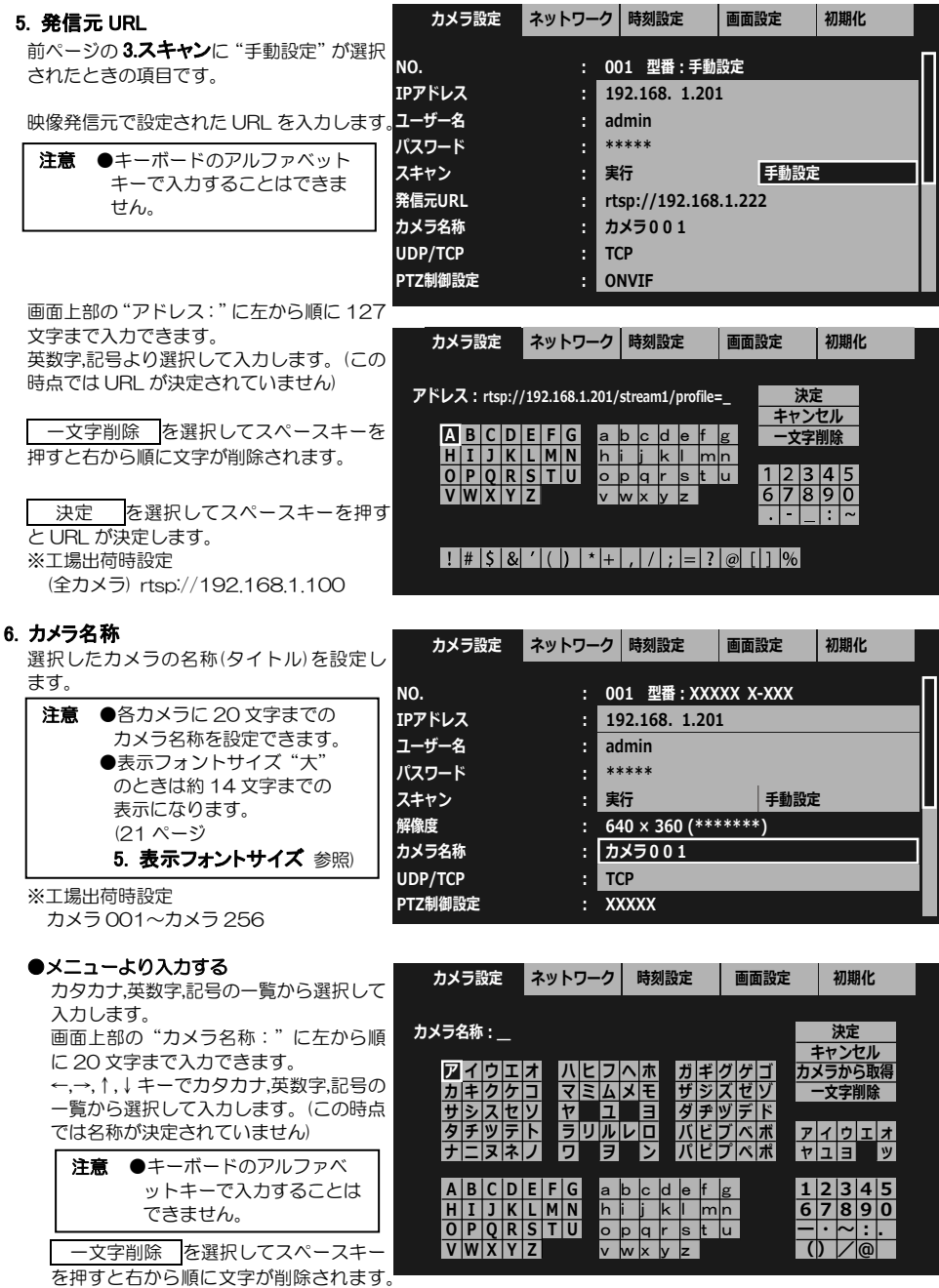

カメラから取得を選択してスペースキーを押すとカメラに設定された名称が入力されます。(カメラによります) 決定 を選択してスペースキーを押すと名称が決定します。

#### ●専用アプリより入力する

カタカナ,英数字記号に加え**ひらがな,漢字など約 29,000 以上**の文字の中からパソコンで入力します。 アルテックス WEB サイト: https://www.n-artics.co.jp/download/より、NVD-2000 専用アプリの ZIP ファイルをパソコンにダウンロードし、ZIP ファイルの中のファイルを解凍して保存します。 パソコンをカメラおよび NVD-2000 と同じネットワーク内に接続します。

(1) 🚺 ICV\_Configuration\_Manager.exe

ネットワークインターフェースを選択して下さい。 192.168.1... (イーサネット | A8A159135F ×

○ エキスパートモード

OK

ICV Configuration Manager

機種を選択して下さい。 ICV-901

ICV-1600

○ シンプルモード

2 NVD-2

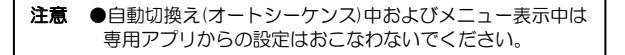

- ① "ICV\_Configuration\_Manager.exe"を起動します。
- ② パソコンのIPアドレス(自動取得)を入力し、"NVD-2000"を選択します。 ※エキスパートモードを選択してください。
- ③ "NVD-2000 IP アドレス登録一覧" に NVD-2000 本体の IP アドレス を入力して"追加"します。
- ④ "取得"をクリックして NVD-2000 本体の設定を取得します。
   (他の設定項目を上書きしないために、かならすおこなってください。)
- ⑤ 表示名称を入力したいカメラの"設定"をクリックするとカメラ設定の 別ウィンドウが表示します。
- ⑥ "表示名称:"の枠内に全角20文字まで入力できます。
   (NVD-2000本体の設定なので、"カメラ設定取得"をする必要はありません。)
- ⑦ "直接適用"をクリックします。
- ⑧ 他のカメラの表示名称は"設定登録/移動"で001~256を切替え、⑥⑦を繰り返します。

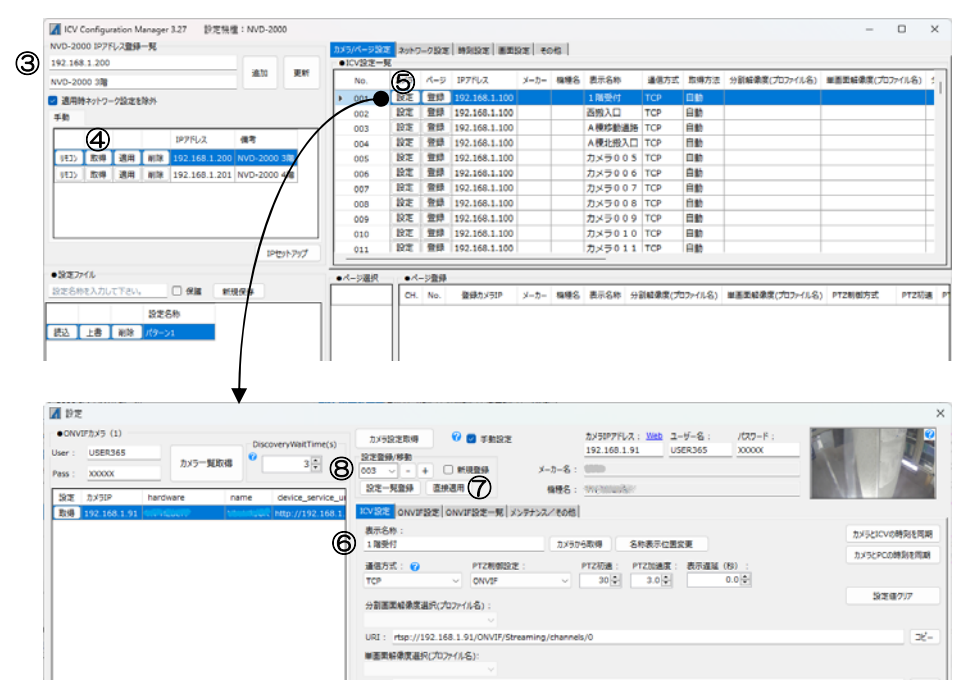

※専用アプリは表示名称の入力の他にも、本体メニューの設定および読み込み、ONVIF カメラの設定などが可能です。ZIP 内の "ICV\_Configuration\_Manager 取扱説明書" にしたがってご活用ください。

※専用アプリはバージョン アップする場合がありますので、バージョンをご確認いただき、常に最新の専用ア プリをダウンロード,保存してください。

#### 7. UDP/TCP

選択したカメラの接続方式を設定します。 UDP または TCP を選択します。

※工場出荷時設定 (全カメラ) TCP

| カメラ設定            | ネットワーク       | 時刻設定                       | 画面設定                       | 初期化 |  |
|------------------|--------------|----------------------------|----------------------------|-----|--|
| NO.<br>IPアドレス    | : 0(         | D1 型番:XXX<br>92.168. 1.20: | XX X-XXX                   |     |  |
| ユーザー名<br>パスワード   | : ao<br>: ** | dmin<br>****               |                            |     |  |
| スキャン<br>解像度      | :<br>:<br>64 | 行<br>40 × 360 (***         | 手動設定<br><sup>(****</sup> ) |     |  |
| カメラ名称<br>JDP/TCP | : カ<br>: U   | メラ001<br>DP                |                            |     |  |
| PTZ制御設定          | : X          | XXXX                       |                            |     |  |

#### 8. PTZ 制御設定

9ページの3.スキャンで"手動設定"が選択 されたときに設定可能な項目です。

選択したカメラの PTZ 制御方式をメーカー 名または ONVIF から選択してください。

※工場出荷時設定 ONVIF

| 注意 | ●スキャンを実行したときは           |
|----|-------------------------|
|    | この項目は設定できません。           |
|    | (9ページ <b>3.スキャン</b> 参照) |

#### カメラ設定 ネットワーク 時刻設定 初期化 画面設定 NO. : 001 型番: ONVIF admin パスワード スキャン 実行 手動設定 発信元URL rtsp://192.168.1.\*\*\*:\*\*\*/stream\*\* カメラ名称 カメラ001 ТСР UDP/TCP PTZ制御設定 ONVIF PTZ初速 0 1.0 PTZ加速度

#### 9. PTZ 初速/加速度

選択したカメラの PTZ 初速を設定します。 0~100 の範囲で設定できます。

▲,▼キーで値を変更します。

スペースキーを押すと PTZ 初速が決定します。

※工場出荷時設定 O

| カメラ設定         | ネットワーク | 時刻設定          | 画面設定     | 初期化 |
|---------------|--------|---------------|----------|-----|
| NO.           | : 0    | 01 型番:XXX     | XX X-XXX |     |
| ハスリート<br>スキャン | : a    | dmin<br>目動取得  | 手動設定     | 2   |
| 解像度           | 6      | 40 × 360 (*** | *****)   | -   |
| カメラ名称         | : 1    | コメラ001        |          |     |
| UDP/TCP       | : 1    | СР            |          |     |
| PTZ制御設定       | : >    | XXXX          |          |     |
| PTZ初速         | : 6    | 2             |          |     |
| PTZ加速度        | : 1    | .0            |          |     |

選択したカメラの PTZ 加速度を設定します。 0.0~10.0 の範囲で設定できます。

▲,▼キーで値を変更します。 スペースキーを押すと PTZ 加速度が決定し ます。

※工場出荷時設定 1.0

| 注意 | ●PTZ 制御はモニター1 に固定 |
|----|-------------------|
|    | 表示されたカメラか対象です。    |
|    | 自動切換え時は PTZ 制御でき  |
|    | ません。              |

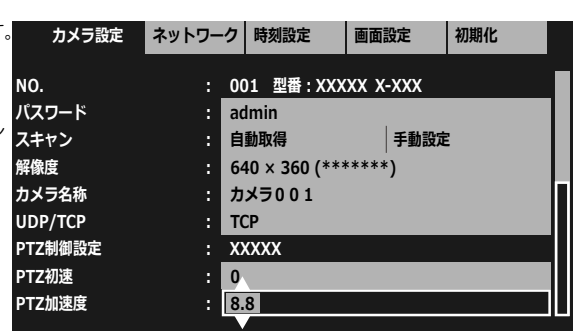

NVD-2000本体のイーサネットに関する設定をします。

#### 1. IP アドレス設定

自動/手動を設定します。 IP アドレス設定を選択してスペースキーを 押します。 ↑,↓キーで自動/手動を選択してスペース キーを押すと決定します。

- 自動:自動で NVD-2000 本体の各種アド レスを設定します。以下の 4 項目は 選択不可となります。
- 手動:以下の4項目は選択できるようになり、手動で入力が必要になります。 ※工場出荷時設定手動

|      | カメラ設定   | ネット | 7– | ク  | 時刻設定        | 画面設定 | 初 | 期化 |  |
|------|---------|-----|----|----|-------------|------|---|----|--|
|      |         |     |    |    |             |      |   |    |  |
| IP7∕ | ドレス設定   |     | :  | 手  | 動           |      |   |    |  |
| IPア  | ドレス     |     | :  | 19 | 2.168.1.199 |      |   |    |  |
| サブ   | ネットマスク  |     | :  | 25 | 5.255.255.0 |      |   |    |  |
| デフ   | ォルトゲートウ | エイ  | :  | 19 | 2.168.1.2   |      |   |    |  |
| DNS  | ジサーバー   |     | :  | 19 | 2.168.1.2   |      |   |    |  |
|      |         |     |    |    |             |      |   |    |  |
|      |         |     |    |    |             |      |   |    |  |
|      |         |     |    |    |             |      |   |    |  |
|      |         |     |    |    |             |      |   |    |  |
|      |         |     |    |    |             |      |   |    |  |

#### 2. IP アドレス

NVD-2000 本体のローカル(プライベー ト)IP アドレスを設定します。 スペースキーを押すと左端より設定可能に なります。 ←,→キーでアドレスを移動し、↑,↓キーで 値を設定します。 スペースキーを押すと IP アドレスが決定し ます。 ※工場出荷時設定 192.168.1.150

| カメラ設定 ネットワー   | ーク時刻設定        | 画面設定 | 初期化 |  |
|---------------|---------------|------|-----|--|
|               |               |      |     |  |
| Pアドレス設定 :     | 手動            |      |     |  |
| .Pアドレス :      | 191.168 199   |      |     |  |
| ナブネットマスク :    | 255.255.255.0 |      |     |  |
| デフォルトゲートウェイ : | 192.168.1.2   |      |     |  |
| DNSサーバー :     | 192.168.1.2   |      |     |  |
|               |               |      |     |  |
|               |               |      |     |  |
|               |               |      |     |  |
|               |               |      |     |  |

#### 3. サブネットマスク

サブネットマスクを設定します。 ほとんどの場合、工場出荷時のクラスC (255.255.255.0)のままご使用いただけます。

スペースキーを押すと左端より設定可能に なります。 ←,→キーでアドレスを移動し、↑,↓キーで 値を設定します。 スペースキーを押すとサブネットマスクが 決定します。 ※工場出荷時設定 255,255,255,0

#### 4. デフォルトゲートウェイ

属するLAN のデフォルトゲートウェイ ア ドレスを設定します。

スペースキーを押すと左端より設定可能に なります。 ←,→キーでアドレスを移動し、↑,↓キーで 値を設定します。 スペースキーを押すとデフォルトゲートウ ェイ アドレスが決定します。 ※工場出荷時設定 192.168.1.1

| カメラ設定 ネット   | ワー | ク時刻設定         | 画面設定 | 初期化 |  |
|-------------|----|---------------|------|-----|--|
| IPアドレス設定    | :  |               |      |     |  |
| IPアドレス      |    | 192.168.1.199 |      |     |  |
| サブネットマスク    | :[ | 255.255.155.0 |      |     |  |
| デフォルトゲートウェイ | :  | 192.168.1.2   |      |     |  |
| DNSサーバー     | :  | 192.168.1.2   |      |     |  |
|             |    |               |      |     |  |
|             |    |               |      |     |  |

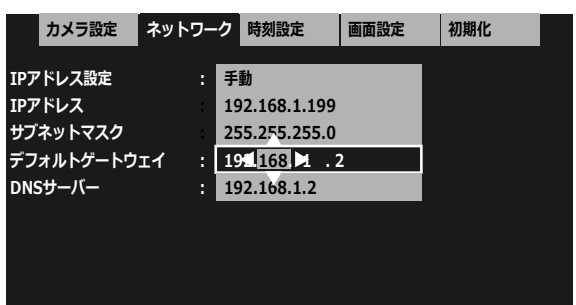

### タブ:ネットワーク

5. DNS サーバー

DNS サーバー アドレスを設定します。

スペースキーを押すと左端より設定可能に IPアドレス なります。 ←,→キーでアドレスを移動し、↑,↓キーで 値を設定します。 DNSサーバー スペースキーを押すと DNS サーバー アド レスが決定します。 ※工場出荷時設定 192.168.1.1

### タブ:時刻設定

日付・時刻を設定します。

日付・時刻の表示位置は画面中央上部で固定です。

#### 1. 時刻設定

自動/手動を設定します。

↑.↓キーで自動/手動を選択してスペース キーを押すと決定します。

| 値       | 動 作                 |
|---------|---------------------|
| 自動      | 本体起動時および同期時刻に       |
|         | NTP サーバーと同期して時刻     |
|         | を取り込む               |
|         | "時刻"の項目は選択不可        |
| 手動      | "時刻"の項目に手動で日付・      |
|         | 時刻を入力する             |
|         | "NTP サーバー" "NTP 同期時 |
|         | 刻"の項目は選択不可          |
| 14/2010 |                     |

| < カメラ設定     | ネットワー | ク  | 時刻設定          | 画面設定  | 初期化 | Þ |
|-------------|-------|----|---------------|-------|-----|---|
| 時刻設定        |       | 自  | 動             |       |     |   |
| NTPサーバー     |       | nt | :p.*****.jp   |       |     |   |
| NTP同期時刻     |       | 03 | 3:00          |       |     |   |
| NTP同期/30秒補正 |       | 9  | すぐ実行(NTP同     | 朝)    |     |   |
| 時刻          |       | 20 | )17.12.31 23: | 59:59 |     |   |
| 時刻表示        |       | 7  | フ             |       |     |   |
| 表示フォーマット    |       | 20 | )17.12.31 23: | 59:59 |     |   |
|             |       |    |               |       |     |   |
|             |       |    |               |       |     |   |
|             |       |    |               |       |     |   |

※工場出荷時設定 自動

#### 2. NTP サーバー

時刻設定で自動を選択したとき、NTP サー バーのアドレスを設定します。

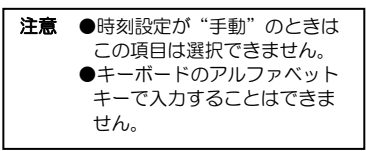

画面上部の"アドレス:"に左から順に入力 されます。 ←,→,↑,↓キーで英数字,記号より選択して

入力します。(この時点では名称が決定され ていません)

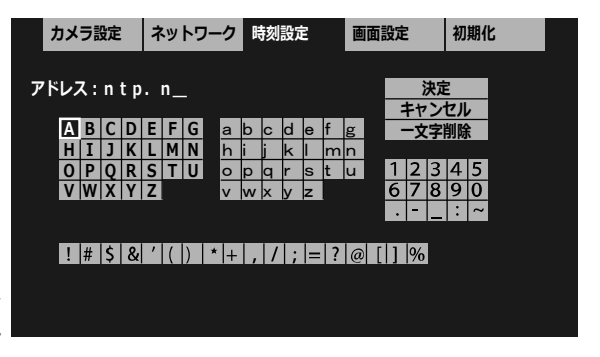

一文字削除 を選択してスペースキーを押すと右から順に文字が削除されます。

決定を選択してスペースキーを押すとアドレスが決定します。

※工場出荷時設定 ntp.nict.ip

カメラ設定

IPアドレス設定

サブネットマスク

デフォルトゲートウェイ

ネットワーク 時刻設定

手動

192.168.1.199

255.255.255.0

191 168 1 . 2

192.168.1.2

画面設定

初期化

### タブ:時刻設定

#### 3. NTP 同期時刻

時刻設定で自動を選択したときの項目です。 NTP サーバーと自動で同期する時刻を入力 します。

| 注意 | ●時刻設定が"手動"のときは |
|----|----------------|
|    | この項目は選択できません。  |

スペースキーを押すと左端より設定可能に なります。 ←,→キーで時,分を移動し、↑,↓キーで値を 設定します。

スペースキーを押すと同期時刻が決定します。 ※工場出荷時設定 03:00

#### < カメラ設定 ネットワーク 時刻設定 画面設定 初期化 時刻設定 自動 NTPサーバー : ntp.\*\*\*\*.jp NTP同期時刻 03:00 NTP同期/30秒補正 : 今すぐ実行(NTP同期) : 2017.12.31 23:59:59 時刻 時刻表示 : オフ 表示フォーマット : 2017.12.31 23:59:59

#### 4. NTP 同期

時刻設定で自動を選択したときの項目です。 この項目でスペースキーを押すとNTPサー バーとの同期を実行します。

| 注意 | ●時刻設定が"手動"のときは   |
|----|------------------|
|    | この項目は"30 秒補正"に   |
|    | なります。            |
|    | (次項 5.30 秒補正 参照) |

| < カメラ設定           | ネットワーク              | 時刻設定                       | 画面設定                | 初期化 |  |
|-------------------|---------------------|----------------------------|---------------------|-----|--|
| 時刻設定<br>NTDサーバー   | : 1                 | 動<br>tp ***** ip           |                     |     |  |
| NTP可用時刻           | : 0                 | 3:00                       |                     |     |  |
| NTP同期/30秒補正<br>時刻 | : 1 <u>4</u><br>: 2 | すぐ実行(NTPE<br>017.12.31 23: | <u></u> 朝)<br>59:59 |     |  |
| 時刻表示<br>表示フォーマット  | : 7                 | けフ<br>017.12.31 23:        | 59:59               |     |  |

#### 5.30秒補正

時刻設定で手動を選択したとき、時刻の 30 < カメラ設定 ネットワーク 時刻設定 秒補正をおこないます。

この項目でスペースキーを押すと時刻の30 秒補正を実行します。 下表を参考し時刻の秒の値を見ながら実行

| スペースキーが  | 補正される時間      |
|----------|--------------|
| 押された秒の値  |              |
| 00~29(秒) | 現在の分の OO(秒)  |
| 30~59(秒) | 1 分進んで OO(秒) |

画面設定 初期化 時刻設定 : 手動 : ntp.\*\*\*\*\*.ip NTPサーバー NTP同期時刻 : 03:00 NTP同期/30秒補正 : 今すぐ実行(30秒補正) 時刻 2017.12.31 23:59:59 時刻表示 オフ 表示フォーマット : 2017.12.31 23:59:59

注意 ●時刻設定が"自動"のときはこの項目は"NTP 同期"になります。(前項 4. NTP 同期 参照)

#### 6. 時刻

時刻設定で手動を選択したとき、日付・時刻 を入力します。

| スペー  | スキーを押すと左端より設定可能に      |  |
|------|-----------------------|--|
| なりま  | <u>g</u> .            |  |
| ←,→‡ | ーで年,月,日,時,分,秒を移動し、↑,↓ |  |
| キーで  | 値を設定します。              |  |
| スペー  | スキーを押すと日付・時刻が決定しま     |  |
| す。   |                       |  |
| 注意   | ●時刻設定が"自動"のときは        |  |

この項目は選択できません。

|     | カメラ設定     | イットリー | <i>"</i> | 時刻設定          | 画面設定        | 初期16 |  |
|-----|-----------|-------|----------|---------------|-------------|------|--|
| 時刻  | 設定        |       | 手        | 動             |             |      |  |
| NTF | サーバー      |       | nt       | p.*****.jp    |             |      |  |
| NTF | 同期時刻      |       | 03       | 3:00          |             |      |  |
| NTF | P同期/30秒補正 |       | 今        | すぐ実行(30秒      | <b>甫正</b> ) |      |  |
| 時刻  |           | :     | 20       | )17.14.31 3   | 59:59       |      |  |
| 時刻  | 表示        |       | ħ        | 7             |             |      |  |
| 表示  | フォーマット    |       | 20       | )17.12.31 23: | 59:59       |      |  |
|     |           |       |          |               |             |      |  |
|     |           |       |          |               |             |      |  |

### タブ:時刻設定

#### 7. 時刻表示

日付・時刻の表示/非表示を設定します。

| ↑,↓キーでオン/オフを選択してスペース |
|----------------------|
| キーを押して決定します。         |

| 値           | 表 示            |  |
|-------------|----------------|--|
| オン          | 画面に日付・時刻を表示する  |  |
| オフ          | 画面に日付・時刻を表示しない |  |
| ツエ担い茶味乳肉 オフ |                |  |

※工場出荷時設定 オフ

#### 8. 表示フォーマット

日付・時刻の表示フォーマットを設定しま す。

| ↑,↓キーでフォーマットを選択してスペ |
|---------------------|
| ースキーを押して決定します。      |

| 表示例                 |
|---------------------|
| 2017.12.31 23:59:59 |
| 2017.12.31 23:59    |
| 2017.12.31          |
| 12.31 23:59:59      |
| 12.31 23:59         |
| 12.31               |
| 23:59:59            |
| 23:59               |
|                     |

ネットワーク 時刻設定 < カメラ設定 画面設定 初期化 時刻設定 : 自動 : ntp.\*\*\*\*.jp NTPサーバー NTP同期時刻 03:00 NTP同期/30秒補正 ・ 今すぐ実行(NTP同期) 時刻 : 2017.12.31 23:59:59 時刻表示 : オフ 表示フォーマット 2017.12.31 23:59:59

| ◀   | カメラ設定                    | ネットワー | ク  | 時刻設定               | 画面設定  | 初期化 |  |
|-----|--------------------------|-------|----|--------------------|-------|-----|--|
| 時刻  | 設定                       |       | 白  |                    |       |     |  |
| NTE | ™~~<br><sup>D</sup> サーバー | :     | nt | =≠/<br>:p.*****.jp |       |     |  |
| NTF | 同期時刻                     |       | 03 | 3:00               |       |     |  |
| NTF | P同期/30秒補正                |       | 今  | すぐ実行(NTP同          | 朝)    |     |  |
| 時刻  |                          |       | 20 | )17.12.31 23:      | 59:59 |     |  |
| 時刻  | 表示                       |       | オ  | フ                  |       |     |  |
| 表示  | フォーマット                   |       | 20 | )17.12.31 23:      | 59:59 |     |  |
|     |                          |       |    |                    |       |     |  |
|     |                          |       |    |                    |       |     |  |
|     |                          |       |    |                    |       |     |  |

※工場出荷時設定 年/月/日 時:分:秒

画面を設定します。

↑,↓キーで項目を選択して、スペースキーを押 します。

|   | ◀  | カメラ設定   | ネットワー | ク | 時刻設定  | 画面設定 | 初期化 |   |
|---|----|---------|-------|---|-------|------|-----|---|
| 3 | カメ | ラ名称表示位置 | :     | 設 | 定する   |      |     | Π |
|   | カメ | ラ名称表示   | :     | 設 | 定する   |      |     |   |
|   | 映像 | 出力1自動切換 | 設定:   | 設 | 定する   |      |     |   |
|   | 映像 | 出力2自動切換 | 設定:   | 設 | 定する   |      |     |   |
|   | 映像 | 出力1表示画面 |       | Ν | 0.001 |      |     |   |
|   | 映像 | 出力2表示画面 |       | Ν | 0.002 |      |     |   |
|   | 表示 | フォントサイズ |       | 中 |       |      |     |   |
|   | 映像 | 出力1ワイド表 | 示 :   | 7 | ル     |      |     |   |
|   | 映像 | 出力2ワイド表 | 示 :   | 7 | ル     |      |     |   |

#### 1. カメラ名称表示位置

チャンネルごとにカメラ名称表示位置を設 定します。

設

| 注意 | ●カメラ名称の表示位置が   |
|----|----------------|
|    | 日付・時刻の表示位置と重なっ |
|    | た場合は、日付・時刻の表示が |
|    | 優先されます。        |
|    |                |

↑,↓キーで設定したいカメラ(No.001~ 256)を選択します。 ←,→キーで9項目ずつ選択を移動します。

スペースキーで決定すると表示位置の設定 画面が表示されます。

←,→,↑,↓キーでカメラ名称を移動して、ス ペースキー押すと、表示位置が決定して前の 項目に戻ります。 スペースキーを押さないうちは表示位置が 決定しません。

ESC キーを押すと移動の操作がキャンセル となり前の項目に戻ります。

※工場出荷時設定 (全力メラ)画面中央下部

#### 2. カメラ名称表示

映像出力 1/映像出力 2 ごとにカメラ名称の 表示/非表示を設定します。

↑,↓キーで映像出力1/映像出力2を選択し 映像出力2 て、スペースキーを押し、↑,↓キーで表示/ 非表示を選択してスペースキーを押すと決 定します。

※工場出荷時設定 すべて表示

|   | カメラ設定   | ネットワー | ク   | 時刻設定    | Ē  | 面設定 | 初期化 |  |
|---|---------|-------|-----|---------|----|-----|-----|--|
| Ē | するチャンネル | :     | 001 | L カメラ 0 | 01 |     |     |  |
|   |         |       | 002 | 2 カメラ 0 | 02 |     |     |  |
|   |         |       | 003 | 3 カメラ0  | 03 |     |     |  |
|   |         |       | 004 | 4 カメラ0  | 04 |     |     |  |
|   |         |       | 005 | 5 カメラ0  | 05 |     |     |  |
|   |         |       | 006 | 5 カメラ0  | 06 |     |     |  |
|   |         |       | 007 | 7 カメラ0  | 07 |     |     |  |
|   |         |       | 008 | 3 カメラ0  | 08 |     |     |  |
|   |         |       | 009 | 9 カメラ0  | 09 |     |     |  |

| 1  | ↓ ← → <b>≠−</b> で१ | 多動 スペース | キーで確定 | E S C <b>‡</b> – で ‡ † | ッンセル |
|----|--------------------|---------|-------|------------------------|------|
|    |                    |         |       |                        |      |
|    |                    |         |       |                        |      |
|    |                    |         | カメラ0( | 01                     |      |
|    | カメラ設定              | ネットワーク  | 時刻設定  | 画面設定                   | 初期化  |
| 映像 | <br>出力1            | : []    | 表示    |                        |      |

: 表示

#### 3. 映像出力 1,2 自動切換設定

映像出力 1/映像出力 2 それぞれに自動切換え(オートシーケンス)の設定をします。 画面、表示時間の設定および項目の追加,削 除ができます。

※工場出荷時設定 カメラ No.001~No.009 各5 秒表示 (映像出力 1.2 とも)

| < カメラ設定    | ネットワー | -ク 時刻設定  | 定 画面設定 | 初期化 |
|------------|-------|----------|--------|-----|
| カメラ名称表示位置  |       | 設定する     |        |     |
| カメラ名称表示    |       | 設定する     |        |     |
| 映像出力1自動切換語 | 安定 :  | 設定する     |        |     |
| 映像出力2自動切換言 | 安定 :  | 設定する     |        |     |
| 映像出力1表示画面  |       | 自動切換     |        |     |
| 映像出力2表示画面  |       | No.002   |        |     |
| 表示フォントサイズ  |       | <b>中</b> |        |     |
| 映像出力1ワイド表示 | ਜ :   | フル       |        |     |
| 映像出力2ワイド表示 | ਜ :   | フル       |        |     |

#### (1) 編集

各項目の表示時間,カメラを編集します。

編集 を選択します。

②編集したい項目を選択します。

↑,↓キーで1項目ずつ移動し、 ←,→キーで9項目ずつ移動します。

|             | カメラ設定      | ネットワーク | 時刻設定 | 画面設定 | 1 | 初期化 |  |  |  |  |  |
|-------------|------------|--------|------|------|---|-----|--|--|--|--|--|
| "像出力1自動切換設定 |            |        |      |      |   |     |  |  |  |  |  |
| 0           | 01.カメラNo.0 | 01     |      | 5秒   |   | 編集  |  |  |  |  |  |
| 0           | 02.カメラNo.0 | 02     |      | 5秒   |   | 追加  |  |  |  |  |  |
| 0           | 03.カメラNo.0 | 03     |      | 5秒   |   | 削除  |  |  |  |  |  |
| 0           | 04.カメラNo.0 | 04     |      | 5秒   |   |     |  |  |  |  |  |
| 0           | 05.カメラNo.0 | 05     |      | 5秒   |   |     |  |  |  |  |  |
| 0           | 06.カメラNo.0 | 06     |      | 5秒   |   |     |  |  |  |  |  |
| 0           | 07.カメラNo.0 | 07     |      | 5秒   |   |     |  |  |  |  |  |
| 0           | 08.カメラNo.0 | 08     |      | 5秒   |   |     |  |  |  |  |  |
| 0           | 09.カメラNo.0 | 09     |      | 5秒   |   |     |  |  |  |  |  |

|    | カメラ設定      | ネットワーク | 時刻設定 | 画面設定 | 1 | 初期化 |  |  |  |  |  |
|----|------------|--------|------|------|---|-----|--|--|--|--|--|
| 編集 |            |        |      |      |   |     |  |  |  |  |  |
| 0  | 01.カメラNo.0 | 01     |      | 5秒   |   | 編集  |  |  |  |  |  |
| 0  | 02.カメラNo.0 | 02     |      | 5秒   |   | 追加  |  |  |  |  |  |
| 0  | 03.カメラNo.0 | 03     |      | 5秒   |   | 削除  |  |  |  |  |  |
| 0  | 04.カメラNo.0 | 04     |      | 5秒   |   |     |  |  |  |  |  |
| 0  | )5.カメラNo.0 | 05     |      | 5秒   |   |     |  |  |  |  |  |
| 0  | 06.カメラNo.0 | 06     |      | 5秒   |   |     |  |  |  |  |  |
| 0  | 07.カメラNo.0 | 07     |      | 5秒   |   |     |  |  |  |  |  |
| 0  | 08.カメラNo.0 | 08     |      | 5秒   |   |     |  |  |  |  |  |
| 0  | 09.カメラNo.0 | 09     |      | 5秒   |   |     |  |  |  |  |  |

③↑,↓キーで表示時間を選択します。 1秒~99秒の範囲で選択できます。 "スキップ"を選択するとその項目は 自動切換え時に表示されません。

←キーを押すとカメラの編集④に移動 します。

|                 | カメラ設定      | ネットワーク | 時刻設定 | 画面設定 | ł | 初期化 |  |  |  |  |
|-----------------|------------|--------|------|------|---|-----|--|--|--|--|
| 編集する項目を選択してください |            |        |      |      |   |     |  |  |  |  |
| 0               | 01.カメラNo.0 | 01     |      | 5秒   |   | 編集  |  |  |  |  |
| 0               | 02.カメラNo.0 | 02     |      | 5秒   |   | 追加  |  |  |  |  |
| 0               | 03.カメラNo.0 | 03     |      | 5秒   |   | 削除  |  |  |  |  |
| 0               | 04.カメラNo.0 | 04     |      | 25秒  |   |     |  |  |  |  |
| 0               | 05.カメラNo.0 | 05     |      | 5秒   |   |     |  |  |  |  |
| 0               | 06.カメラNo.0 | 06     |      | 5秒   |   |     |  |  |  |  |
| 0               | 07.カメラNo.0 | 07     |      | 5秒   |   |     |  |  |  |  |
| 0               | 08.カメラNo.0 | 08     |      | 5秒   |   |     |  |  |  |  |
| 0               | 09.カメラNo.0 | 09     |      | 5秒   |   |     |  |  |  |  |

| ④↑,↓キーでカメラを選択します。  | カメラ設定 ネットワー?    | フ 時刻設定 画面設定 |
|--------------------|-----------------|-------------|
| →キーを押すと表示時間の編集③に移  | 編集する項目を選択してください |             |
| 動します。              | 001.カメラNo.001   | 5秒          |
|                    | 002.カメラNo.002   | 5秒          |
| ※②~④を繰り返して各項目を編集しま | 003.カメラNo.003   | 5秒          |
| す。                 | 004.カメラNo.004   | ▶ 25秒       |
|                    | 005.カメラNo.005   | 5秒          |
| ※設定を決定して則のメニューに戻ると | 006.カメラNo.006   | 5秒          |
| さはスペースキーを押してくたさい。  | 007.カメラNo.007   | 5秒          |

009.カメラNo.009

※設定を変更しないで前のメニューに戻 るときは ESC キーを押してください。

### (2) 追加

項目を追加します。 最大 256 項目まで追加できます。

| 1 | 追加 | を選択します。 |
|---|----|---------|
|   |    |         |

↑,↓キーで1項目ずつ移動し、 ←,→キーで9項目ずつ移動します。

| 00 | )8.カメラNo.0 | 5秒     |      |      |   |    |
|----|------------|--------|------|------|---|----|
| 00 | )9.カメラNo.0 | 5秒     |      |      |   |    |
|    |            |        |      |      |   |    |
|    | カメラ設定      | ネットワーク | 時刻設定 | 画面設定 | 初 | 期化 |
| 央像 | 出力1自動切換    | 設定     |      |      |   |    |
| 00 | 01.カメラNo.0 | 01     |      | 5秒   |   | 編集 |
| 00 | 02.カメラNo.0 | 02     |      | 5秒   |   | 追加 |
| 00 | 03.カメラNo.0 | 03     |      | 5秒   |   | 削除 |
| 00 | 04.カメラNo.0 | 04     |      | 5秒   |   |    |
| 00 | 05.カメラNo.0 | 05     |      | 5秒   |   |    |
| 00 | 06.カメラNo.0 | 06     |      | 5秒   |   |    |
| 00 | 07.カメラNo.0 | 07     |      | 5秒   |   |    |
| 0  | 08.カメラNo.0 | 08     |      | 5秒   |   |    |

初期化

編集 追加

削除

|    | カメラ設定      | ネットワーク | 時刻設定 | 画面設定 | ł | 初期化 |  |
|----|------------|--------|------|------|---|-----|--|
| 卽加 | する位置を選択    | してください |      |      |   |     |  |
| 00 | )1.カメラNo.0 | 01     |      | 5秒   |   | 編集  |  |
| 00 | )2.カメラNo.0 | 02     |      | 5秒   |   | 追加  |  |
| 00 | )3.カメラNo.0 | 03     |      | 5秒   |   | 削除  |  |
| 00 | )4.カメラNo.0 | 04     |      | 5秒   |   |     |  |
| 00 | )5.カメラNo.0 | 05     |      | 5秒   |   |     |  |
| 00 | )6.カメラNo.0 | 06     |      | 5秒   |   |     |  |
| 00 | )7.カメラNo.0 | 07     |      | 5秒   |   |     |  |
| 00 | )8.カメラNo.0 | 08     |      | 5秒   |   |     |  |
| 00 | )9.カメラNo.0 | 09     |      | 5秒   |   |     |  |

5秒

③↑,↓キーで追加する項目 択します。 →キーを押すと表示時間 動します。

| 目のカメラを選 | カメラ設定       | ネットワーク | 時刻設定 | 画面設定 | 初期化 |
|---------|-------------|--------|------|------|-----|
|         | 編集する項目を選択   | してください |      |      |     |
| 間の編集④に移 | 001.カメラNo.0 | 01     |      | 5秒   | 編集  |
|         | 002.カメラNo.0 | 02     |      | 5秒   | 追加  |
|         | 003.カメラNo.0 | 03     |      | 5秒   | 削除  |
|         | 004.カメラNo.0 | 88     |      | 25秒  |     |
|         | 005.カメラNo.0 | 04     |      | 5秒   |     |
|         | 006.カメラNo.0 | 05     |      | 5秒   |     |
|         | 007.カメラNo.0 | 06     |      | 5秒   |     |
|         | 008.カメラNo.0 | 07     |      | 5秒   |     |
|         | 009.カメラNo.0 | 08     |      | 5秒   |     |

|     | <ul> <li>④ ↑, ↓ キーで追加する項目の表示時間を<br/>選択します。</li> </ul>                                                                                                    | カメラ設定                                                                                                    | ネットワーク                                                              | 時刻設定 | 画面設定                                                 | ł | 初期化                                      |  |
|-----|----------------------------------------------------------------------------------------------------|----------------------------------------------------------------------------------------------------|---------------------------------------------------------------------|------|------------------------------------------------------|---|------------------------------------------|--|
|     |                                                                                                    | 映像出力1自動切換                                                                                                    | 設定                                                                  |      |                                                      |   |                                          |  |
|     | 1 秒~99 秒の範囲で選択できます。                                                                                                    | 001.カメラNo.0                                                                                                    | 01                                                                  |      | 5秒                                                   |   | 編集                                       |  |
|     | スキップを選択するとその画面は自動                                                                                                    | 002.カメラNo.0                                                                                                    | 02                                                                  |      | 5秒                                                   |   | 追加                                       |  |
|     | 切換え時に表示されません。                                                                                                    | 003.カメラNo.0                                                                                                    | 03                                                                  |      | 5秒                                                   |   | 削除                                       |  |
|     | ※②~④を繰り返して冬頂日を追加・編                                                                                                    | 004.カメラNo.0                                                                                                    | 88                                                                  |      | 25秒                                                  |   |                                          |  |
|     | 第二日ではでは、<br>「「「」」では、<br>「」」では、<br>「」では、<br>「」では、<br>「」で<br>「」で<br>「」で<br>「」で<br>「」で<br>「」で<br>「」で<br>「」で | 005.カメラNo.0                                                                                                    | 04                                                                  |      | 5秒                                                   |   |                                          |  |
|     | ****                                                                                                    | 006.カメラNo.0                                                                                                    | 05                                                                  |      | 5秒                                                   |   |                                          |  |
|     | ※設定を決定して前のメニューに戻ると                                                                                                    | 007.カメラNo.0                                                                                                    | 06                                                                  |      | 5秒                                                   |   |                                          |  |
|     | きはスペースキーを押してください。                                                                                                    | 008.カメラNo.0                                                                                                    | 07                                                                  |      | 5秒                                                   |   |                                          |  |
|     |                                                                                                    | 009.カメラNo.0                                                                                                    | 08                                                                  |      | 5秒                                                   |   |                                          |  |
|     | ※設定を変更しないで前のメニューに戻<br>るときは ESC キーを囲いてください                                                                                                    |                                                                                                    |                                                                     |      |                                                      |   |                                          |  |
|     | 2000 - 2140 CC/2010                                                                                                    |                                                                                                    |                                                                     |      |                                                      |   |                                          |  |
|     |                                                                                                    |                                                                                                    |                                                                     |      |                                                      |   |                                          |  |
| (3) | )削除                                                                                                    | カメラ設定                                                                                                    | ネットワーク                                                              | 時刻設定 | 面面設定                                                 |   | 初期化                                      |  |
| (3) | ) <b>削除</b><br>項目を削除します。                                                                                                    | カメラ設定                                                                                                    | ネットワーク                                                              | 時刻設定 | 画面設定                                                 |   | 初期化                                      |  |
| (3) | ) <b>削除</b><br>項目を削除します。                                                                                                    | カメラ設定<br>映像出力1自動切換                                                                                                    | ネットワーク<br>設定                                                        | 時刻設定 | 画面設定                                                 |   | 初期化                                      |  |
| (3) | ) <b>削除</b><br>項目を削除します。<br>① 削除 を選択します。                                                                                                    | カメラ設定<br>映像出力1自動切換<br>001.カメラNo.(                                                                                                    | ネットワーク<br>設定<br>001                                                 | 時刻設定 | 画面設定<br>5秒                                           |   | 初期化編集                                    |  |
| (3) | ) <b>削除</b><br>項目を削除します。<br>① 削除 を選択します。                                                                                                    | カメラ設定<br>映像出力1自動切換<br>001.カメラNo.0<br>002.カメラNo.0                                                                                                    | ネットワーク<br>設定<br>001<br>002                                          | 時刻設定 | 画面設定<br>5秒<br>5秒                                     |   | 初期化編集追加                                  |  |
| (3) | ) <b>削除</b><br>項目を削除します。<br>① <u>削除</u> を選択します。                                                                                                    | カメラ設定<br>映像出力1自動切換<br>001.カメラNo.(<br>002.カメラNo.(<br>003.カメラNo.(                                                                                                    | ネットワーク<br>設定<br>001<br>002<br>003                                   | 時刻設定 | 画面設定<br>5秒<br>5秒<br>5秒                               |   | 初期化<br>編集<br>追加<br>削除                    |  |
| (3) | ) <b>削除</b><br>項目を削除します。<br>① <u>削除</u> を選択します。                                                                                                    | カメラ設定<br>映像出力1自動切換<br>001.カメラNo.0<br>002.カメラNo.0<br>003.カメラNo.0<br>004.カメラNo.0                                                                                                    | ネットワーク<br>設定<br>001<br>002<br>003<br>004                            | 時刻設定 | 画面設定<br>5秒<br>5秒<br>5秒<br>5秒<br>5秒                   |   | 初期化<br>編集<br>追加<br>削除                    |  |
| (3) | <ul> <li><b>削除</b></li> <li>項目を削除します。</li> <li>① 削除 を選択します。</li> <li>② 削除したい項目を選択します。</li> </ul>                                                                                                    | カメラ設定<br>映像出力1自動切換<br>001.カメラNo.(<br>002.カメラNo.(<br>003.カメラNo.(<br>004.カメラNo.(<br>カメラ設定                                                                                                    | ネットワーク<br>設定<br>001<br>002<br>003<br>004<br>  ネットワーク                | 時刻設定 | 画面設定<br>5秒<br>5秒<br>5秒<br>5秒<br>5秒<br>5秒             |   | 初期化<br>編集<br>追加<br>削除<br>初期化             |  |
| (3) | <ul> <li><b>削除</b></li> <li>項目を削除します。</li> <li>① 削除 を選択します。</li> <li>②削除したい項目を選択します。</li> <li>↑,↓キーで1項目ずつ移動し、</li> </ul>                                                                                                    | カメラ設定<br>映像出力1自動切換<br>001.カメラNo.(<br>002.カメラNo.(<br>003.カメラNo.(<br>004.カメラNo.(<br>カメラ設定                                                                                                    | ネットワーク<br>設定<br>001<br>002<br>003<br>004<br>  ネットワーク                | 時刻設定 | 画面設定<br>5秒<br>5秒<br>5秒<br>5秒<br>5秒                   |   | 初期化<br>編集<br>追加<br>削除<br>初期化             |  |
| (3) | <ul> <li> <b>削除</b>         項目を削除します。         ①          削除         を選択します。         ②削除したい項目を選択します。         ↑,↓キーで1項目ずつ移動し、         ←,→キーで9項目ずつ移動します。      </li> </ul>                                                                                                    | カメラ設定<br>映像出力1自動切換<br>001.カメラNo.(<br>002.カメラNo.(<br>003.カメラNo.(<br>004.カメラNo.(<br>カメラ設定<br>削除する項目を選択                                                                                                    | ネットワーク<br>設定<br>001<br>002<br>003<br>004<br>ネットワーク<br>むてください        | 時刻設定 | 画面設定<br>5秒<br>5秒<br>5秒<br>5秒<br>5秒<br>5秒             |   | 初期化<br>編集<br>追加<br>削除<br>初期化             |  |
| (3) | <ul> <li>) 削除<br/>項目を削除します。</li> <li>① 削除 を選択します。</li> <li>②削除したい項目を選択します。</li> <li>↑,↓キーで1項目ずつ移動し、</li> <li>←,→キーで9項目ずつ移動します。</li> </ul>                                                                                                    | カメラ設定<br>映像出力1自動切換<br>001.カメラNo.(<br>002.カメラNo.(<br>003.カメラNo.(<br>004.カメラNo.(<br>カメラ設定<br>削除する項目を選択<br>001.カメラNo.(                                                                                                    | ネットワーク<br>設定<br>001<br>002<br>003<br>004<br>ネットワーク<br>してください<br>001 | 時刻設定 | 画面設定<br>5秒<br>5秒<br>5秒<br>5秒<br>5秒<br>5秒<br>5秒       |   | 初期化<br>編集<br>追加<br>削除<br>初期化<br>編集       |  |
| (3) | <ul> <li> <b>削除</b>         項目を削除します。         <ul> <li>① 削除 を選択します。</li> <li>②削除したい項目を選択します。             <ul> <li>↑,↓キーで1項目ずつ移動し、</li> <li>←,→キーで9項目ずつ移動します。</li> </ul> </li> <li>※項目の削除を実行するときはスペース</li> </ul> </li> </ul>                                                                                                    | <ul> <li>カメラ設定</li> <li>映像出力1自動切換</li> <li>001.カメラNo.(</li> <li>002.カメラNo.(</li> <li>003.カメラNo.(</li> <li>004.カメラNo.(</li> <li>カメラ設定</li> <li>削除する項目を選択</li> <li>001.カメラNo.(</li> <li>002.カメラNo.(</li> <li>002.カメラNo.(</li> </ul> | ネットワーク<br>設定<br>001<br>002<br>003<br>004<br>ネットワーク<br>してください<br>001 | 時刻設定 | 画面設定<br>5秒<br>5秒<br>5秒<br>5秒<br>5秒<br>5秒<br>5秒<br>5秒 |   | 初期化<br>編集<br>追加<br>削除<br>初期化<br>編集<br>追加 |  |

※削除しないで前のメニューに戻るとき は ESC キーを押してください。

#### 4. 映像出力 1,2 表示画面

注意 ●カメラおよび接続環境によって、工場出荷時に設定された秒数内に映像が表示されない場合が あります。固定表示は問題なくても自動切換えで表示されない場合は 表示時間(秒)を変更してください。(18ページ 3. 映像出力 1,2 自動切換設定 参照)

004.カメラNo.004

005.カメラNo.005

006.カメラNo.006

007.カメラNo.007

008.カメラNo.008

009.カメラNo.009

映像出力 1/映像出力 2 それぞれに表示す る画面を設定します。

↑,↓キーでカメラ No.001~256 または 自動切換を選択してスペースキーを押すと 決定します。

※工場出荷時設定

映像出力 1 表示画面: No.OO1 映像出力 2 表示画面: No.OO2

| ◄        | カメラ設定              | ネットワー        | ク       | 時刻設定       | 画面設定 | 初期化 |   |
|----------|--------------------|--------------|---------|------------|------|-----|---|
| カメ<br>カメ | .ラ名称表示位置<br>.ラ名称表示 |              | 設設      | 定する<br>定する |      | [   |   |
| 映像<br>映像 | 出力1自動切換<br>出力2自動切換 | 設定 :<br>設定 : | 設設      | 定する<br>定する |      |     |   |
| 映像<br>映像 | 出力1表示画面<br>出力2表示画面 |              | N       | 0.001      |      |     | 1 |
| 表示       | フォントサイズ            | :            | <b></b> |            |      |     |   |
| 映像<br>映像 | 出力1ワイド表<br>出力2ワイド表 | 示 :<br>示 :   | כ<br>ד  | ルル         |      |     |   |

5秒

5秒

5秒

5秒

5秒

5秒

#### 5. 表示フォントサイズ

カメラ名称のフォントサイズを設定します。 フォントサイズは出力 1,出力 2 および全力 カメラ名称表示位置 メラ名称共通です。

↑,↓キーで小/中/大から選択してスペース キーを押すと決定します。

**注意** ●大を選択したときは、約 14 文字 までの表示となります。 (最長 20 文字設定)

※工場出荷時設定 中

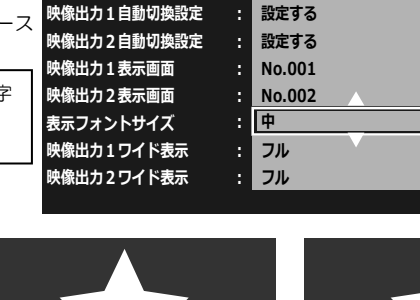

ネットワーク 時刻設定

設定する

設定する : |

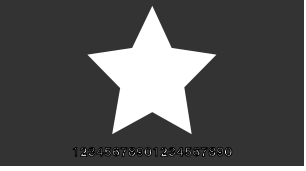

#### フォントサイズ小 表示例

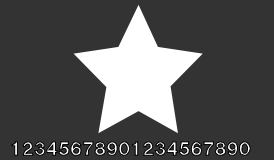

カメラ設定

カメラ名称表示

フォントサイズ中 表示例

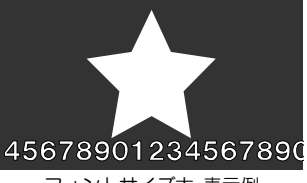

画面設定

初期化

フォントサイズ大 表示例

#### 6. 映像出力 1,2 ワイド表示

入力映像が 16:9 のとき、4:3 モニターでの 映像表示を設定します。 映像出力 1/映像出力 2 それぞれに設定を します。

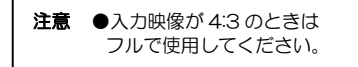

ネットワーク 時刻設定 カメラ設定 画面設定 初期化 カメラ名称表示位置 設定する カメラ名称表示 設定する 映像出力1自動切換設定 設定する 映像出力2自動切換設定 設定する 映像出力1表示画面 No.001 映像出力2表示画面 No.002 表示フォントサイズ 中 映像出力1ワイド表示 : ノーマル 映像出力2ワイド表示 : フル

↑,↓キーでフル/ノーマル/左右カットを 選択してスペースキーを押して決定します。

|   | 値              | 表 示                         |
|---|----------------|-----------------------------|
|   | フル             | 圧縮して映像全体を表示                 |
|   | ノーマル           | 元の映像の比率はそのまま映像全体を表示(上下は黒表示) |
|   | 左右カット          | 元の映像の比率はそのまま、左右カットして表示      |
| • | / 工程 山 恭 吐 訊 南 |                             |

※工場出荷時設定 (映像出力 1,2 とも) フル

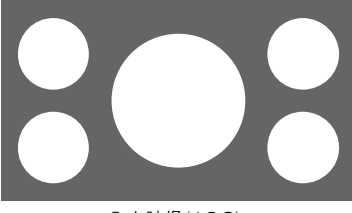

入力映像(16:9)

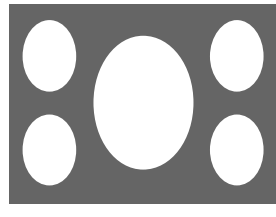

フル

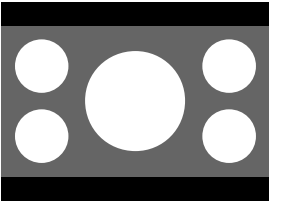

ノーマル 出力映像(4:3)

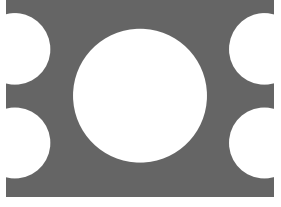

左右カット

#### 7. 垂直同期設定

映像の垂直同期を設定します。

↑,↓キーでオン/オフを選択してスペース キーを押して決定します。

※工場出荷時設定 オフ(高速切り替え)

※この設定は映像出力 1 または映像出力 2 が"自動切換"動作をしているときに反映 されます。 (20ページ 4. 映像出力 1,2 表示画面 参照)

| ◀  | カメラ設定     | ネットワー | ーク | 時刻設定         | 画面設定 | 初期化 |  |
|----|-----------|-------|----|--------------|------|-----|--|
|    |           |       |    |              |      |     |  |
| את | フ名称表示     |       | 設  | 定りる          |      |     |  |
| 映像 | 出力1自動切換   | 設定:   | 設  | 定する          |      |     |  |
| 映像 | 出力2自動切換   | 設定:   | 設  | 定する          |      |     |  |
| 映像 | 出力1表示画面   |       | N  | <b>b.001</b> |      |     |  |
| 映像 | 出力2表示画面   |       | N  | <b>b.002</b> |      |     |  |
| 表示 | フォントサイズ   |       | 中  |              |      |     |  |
| 映像 | 出力1ワイド表   | 示 :   | 7  | ll           |      |     |  |
| 映像 | 出力 2 ワイド表 | 示 :   | 7  | ll           |      |     |  |
| 垂直 | 同期設定      |       | オ  | ン(ティアリング     | '抑制) |     |  |
|    |           |       |    |              |      |     |  |

カメニシテ ネットローク 時刻設定 両面設定 初期化

| 値            | 表 示                            |
|--------------|--------------------------------|
| オフ(高速切り替え)   | 自動切換え時の画面切換えが速い                |
|              | 動きの速い映像で画割れ(ティアリング)が一部生じることがある |
| オン(ティアリング抑制) | ティアリングが抑制される                   |
|              | 自動切換え時に黒画面が一瞬表示される             |

### タブ:初期化

設定値を初期状態に戻す設定をします。

|                                                                                                    | J/J/ Jake                                | 101.7-        | -) |                                         | шшахс | 1/17/010 |  |
|----------------------------------------------------------------------------------------------------|------------------------------------------|---------------|----|-----------------------------------------|-------|----------|--|
| <ul> <li>初期化の共通動作</li> <li>初期化を実行すると、画面に<br/>"初期化中です"→"初期化が完了<br/>しました"の順にメッセージが表示<br/>されます。</li> <li>初期化を実行したら、かならす本体の<br/>電源を切り、再度電源を入れてくだ<br/>さい。</li> </ul> | カメラ設定以外初期<br>全て初期化<br>ファームウェア<br>MACアドレス | 化 :<br>:<br>: |    | 実行する<br>実行する<br>/er *.**<br>**_**_**_** | *_**  |          |  |
|                                                                                                    |                                          |               |    |                                         |       |          |  |

#### 1. カメラ設定以外初期化

タブ:カメラ設定の設定値以外を初期状態に 戻します。 (7~12ページ **タブ:カメラ設定**参照) ↑,↓キーで項目を選択してスペースキーを 押すと確認のメッセージが表示されます。 ←,→キーで 実行する または

キャンセルを選択してスペースキーを押

します。

※白枠表示(右図)が選択されている状態です。

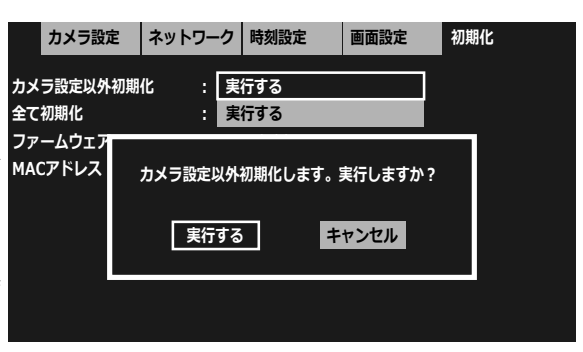

### タブ:初期化

#### 2. 全て初期化

すべての設定値を初期状態に戻します。

↑,↓キーで項目を選択してスペースキー を押すと確認のメッセージが表示されます。 す。←,→キーで 実行する または <u>キャンセル</u>を選択してスペースキーを押 します。 ※白枠表示(右図)が選択されている状態です。

|           | カメラ設定          | Ê  | ネットワーク | 時刻設定       | 画面設定  | 初期化 |
|-----------|----------------|----|--------|------------|-------|-----|
| カメ<br>全て  | ラ設定以外<br>初期化   | 初期 | 化 : 実  | 行する<br>行する |       |     |
| ファ<br>MAC | ームワエア<br>こアドレス |    | 全て初期(  | とします。 実行   | しますか? |     |
|           |                |    | 実行する   | 5          | キャンセル |     |
|           |                |    |        |            |       |     |

#### 3. ファームウェア

ファームウェアのバージョン番号はこの項目で確認することができます。常に最新のファームウェアにしておくこ とをお勧めします。

最新バージョンの確認、入手についてはアルテックスまでお問い合わせください。 (5ページ ファームウェアのアップデート方法 参照)

#### 4. MAC アドレス

本機の MAC アドレス確認用です。 16 進数で表示され本体別に異なります。**設定はできません。** 

### ラック マウント方法

NVD-2000 は 19 インチ ラック(JIS/EIA)に据え付けてご使用いただけます。 ラック マウント金具は別売品です。次ページの製品仕様をご参照ください。

#### ■金具の取り付けかた(1台)

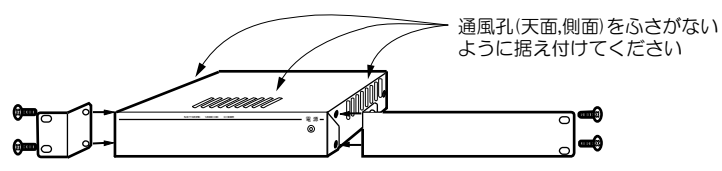

■金具の取り付けかた(2 台連結)

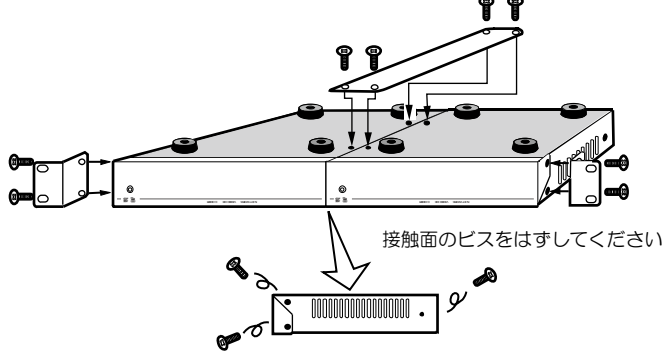

### 製品仕様

| ●映像入力                                          | RJ-45 コネクター(100/1000BASE)1 系統 PoE 対応                |
|------------------------------------------------|-----------------------------------------------------|
|                                                |                                                     |
| ●映像出力                                          | BNC コイクター 2 糸統 1.0Vp-p(7522終編)                      |
| <ul> <li>● 上稲 / 工</li> <li>● ふ / 「一</li> </ul> | H.264 · UNVIF 規格 H.264 ノロノアイル Main/High             |
| ●通信力式                                          |                                                     |
| ●映像出力表示                                        | カメラ No.001~256 選択/目動切換(出力こと)                        |
| ●目動切換                                          | 256 項目設定可 1~99(秒)/スキップ 項目ごとに設定可                     |
| ●カメラ名称挿入                                       | メニュー:英数字,カタカナ,記号 専用アプリ:ひらがな,漢字                      |
|                                                | フォントサイズ大/中/小(全出力,全力メラ共通)                            |
|                                                | 各カメラ最長 20 文字(フォントサイズ大のときは約 14 文字までの表示)              |
|                                                | 名称表示位置可変(カメラごと) 表示/非表示設定可(出力ごと)                     |
| ●日付·時刻挿入                                       | NTP サーバーより取得可 西暦 4 桁年月日時分秒(表示範囲選択可)                 |
|                                                | 画面中央上部 表示/非表示 月差 30 秒以内                             |
| ●文字レベル                                         | 文字色: 白(100IRE 相当) 縁取り色: 黒(OIRE 相当)                  |
| ●スキャン                                          | ONVIF カメラより解像度を取得可                                  |
| ●ワイド表示                                         | 入力映像が 16:9 のときノーマル/フル/左右カット選択(出力ごと)                 |
| ●垂直同期                                          | 自動切換の高速切換え/ティアリング抑制                                 |
| ●使用温湿度                                         | 0~40°C 20~90%RH(ただし結露無きこと)                          |
| ●電源電圧                                          | PoE (DC36V-57V)                                     |
| ●消費電力                                          | 約7(W)                                               |
| ●外形寸法                                          | 210(W)×140(D)×44(H)(mm) (ゴム足,突起部除く)                 |
| ●質量                                            | 約 1.0(kg)                                           |
| ●消耗部品                                          | 冷却ファン 交換目安時期:約4年                                    |
| ●付属品                                           | 取扱説明書(保証書含む) 1部                                     |
| ●別売品                                           | 販売店までお問い合わせください。                                    |
|                                                | リモート コントローラー BMC-IP09. BMC-IP16. BMC-1000. BMC-2000 |
|                                                | ラック マウント金旦                                          |
|                                                |                                                     |

| キット型番      | ラック規格 | 台数     | 構成                |
|------------|-------|--------|-------------------|
| RMI-J1-211 |       | 1 台用   | 小金具×1, 長金具×1      |
| RMI-J1-212 | JIS   | 2 台連結用 | 小金具×2,連結金具×1,ビス×4 |
| RMI-E1-211 |       | 1 台用   | 小金具×1, 長金具×1      |
| RMI-E1-212 | EIA   | 2 台連結用 | 小金具×2,連結金具×1,ビス×4 |

#### ●外観図

※仕様および外観は、改良その他の理由により、予告なく変更する場合がございます。

※本機は日本国内のみの使用 に基づいて設計・製造されて います。

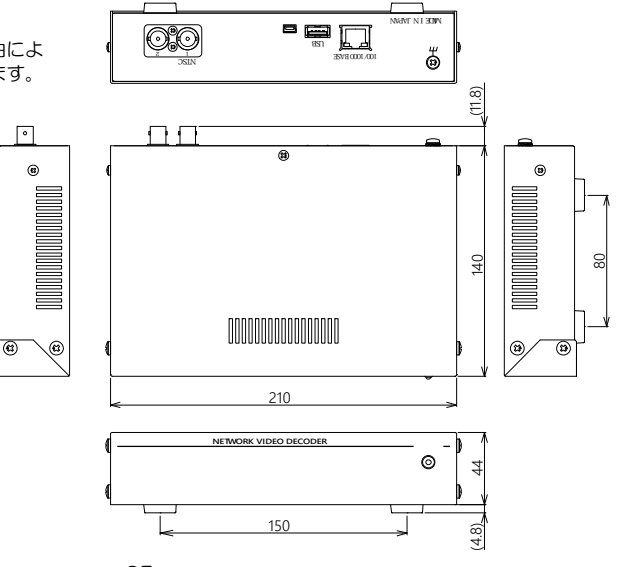

### 故障かなと思う前に…

| 症  状                 | 確認事項                                                                                                    |
|----------------------|----------------------------------------------------------------------------------------------------|
| 映像が出ない               | <ul> <li>●カメラからの映像信号は入力されていますか</li> <li>●ディスプレーに映像出力が正しく接続されていますか</li> <li>●カメラおよび機器本体のIPアドレス等が正しく設定されていますか</li> <li>●カメラのメーカーが正しく設定されていますか</li> </ul>         |
| 画面の切換えが遅い            | <ul> <li>●画面設定の垂直同期設定をオフ(高速切り替え)にしてみてください。</li> <li>●カメラのフレームレートは5(fps)以上に設定してください。</li> <li>5(fps)未満では遅延時間およびチャンネルを切換えた際の黒画面の表示時間が<br/>増えることがあります。</li> </ul> |
| "ファン停止"が画面に<br>表示される | ●機器内部の冷却ファンの交換・修理が必要です。<br>お買い求めの販売店にご連絡ください。                                                                                                    |

修理を依頼されるときは

- ●本機が正常に動作しないときは、「安全上のご注意」「故障かなと思う前に…」をもう一度ご覧いただき、環境動作をご確認ください。それでもなお異常のあるときは、お買い求めの販売店にご連絡ください。
- ●修理をお申し付けいただくときは次のことをお知らせください。

品名 : ネットワーク ビデオ デコーダー NVD-2000

症状 : 設置状態を含めできるだけ詳細にお知らせください。

### 品質保証規定

取扱説明書の注意事項に従った使用状態で、ご使用中に発生した故障については、お買い上げの日より1年間、無償に て修理させていただきます。

※保証期間内であっても、下記の場合有償となる場合がございます。

①お買い上げの年月日、および販売店について証明となるものをご提示いただけない場合。
 ②ご使用上の誤り、他の機器から受けた障害、または不当な修理や改造による故障および損傷。
 ③お買い上げ後の移動、輸送、落下などによる故障および損傷。
 ④火災、地震、水害、落雷、その他天変地異のほか、公害、塩害、異常電圧などが原因となって発生した故障および損傷。
 ⑤故障の原因が本機以外にあり、本機に改善を要する場合。
 ⑥付属品などの消耗品による交換。

### おことわり

本機は、その特徴上、犯罪や災害等の監視のためにご使用されるケースが考えられますが、決して犯罪や災害の抑制、および防止機ではありません。

また、本機のご使用方法の誤り、不当な修理や改造のほか、誘導雷サージを含む天災などの被害により発生した事故や、 人身事故、および災害、盗難事故による損害については責任を負いかねますのでご了承ください。

### 必要なシステム構成

NVD-2000専用アプリを動作させるために、お使いのパソコンは次の環境を有している必要があります。

- ●Microsoft® Windows10 日本語版, Windows11 日本語版
- ●1GB 以上の空き容量のあるハードディスク
- ●100BASE-T 以上の Ethernet ポート
- ●Microsoft® IME 日本語入力システム
- ●1280×768 以上の画面解像度

|              | 保証書                                   |
|--------------|---------------------------------------|
| 品名:NVD-2000  | 本体裏シールの SER.No. (製造番号)をご記入ください<br>No. |
| お客様名:        | 取扱販売店名・住所・電話番号                        |
| ご住所 〒        | 様                                     |
| TEL:         |                                       |
| お員い上<br>保証期間 | <sup>IT日</sup><br>年 月 日より 1年間         |

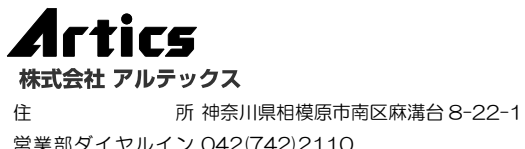

営業部ダイヤルイン 042(742)2110 F A X 042(742)3631 E - M A I L info@n-artics.co.jp U R L https://www.n-artics.co.jp

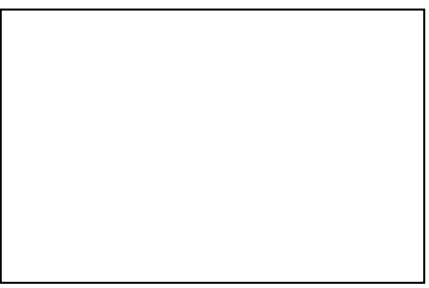